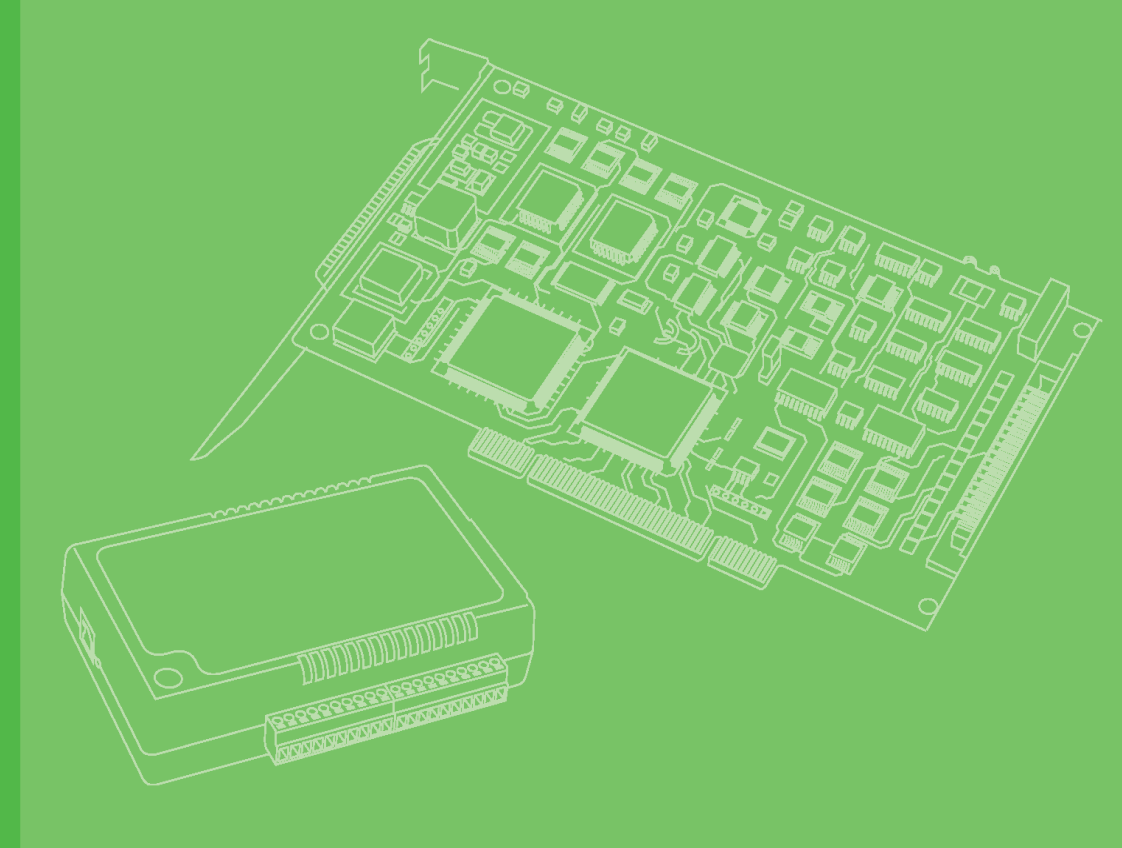

# **User Manual**

# PCI-1730U/1733/1734

32-ch Isolated Digital I/O PCI Cards

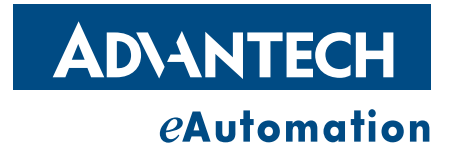

# Copyright

The documentation and the software included with this product are copyrighted 2008 by Advantech Co., Ltd. All rights are reserved. Advantech Co., Ltd. reserves the right to make improvements in the products described in this manual at any time without notice. No part of this manual may be reproduced, copied, translated or transmitted in any form or by any means without the prior written permission of Advantech Co., Ltd. Information provided in this manual is intended to be accurate and reliable. However, Advantech Co., Ltd. assumes no responsibility for its use, nor for any infringements of the rights of third parties, which may result from its use.

### **Acknowledgements**

Intel and Pentium are trademarks of Intel Corporation.

Microsoft Windows and MS-DOS are registered trademarks of Microsoft Corp.

All other product names or trademarks are properties of their respective owners.

# **Product Warranty (2 years)**

Advantech warrants to you, the original purchaser, that each of its products will be free from defects in materials and workmanship for two years from the date of purchase.

This warranty does not apply to any products which have been repaired or altered by persons other than repair personnel authorized by Advantech, or which have been subject to misuse, abuse, accident or improper installation. Advantech assumes no liability under the terms of this warranty as a consequence of such events.

Because of Advantech's high quality-control standards and rigorous testing, most of our customers never need to use our repair service. If an Advantech product is defective, it will be repaired or replaced at no charge during the warranty period. For outof-warranty repairs, you will be billed according to the cost of replacement materials, service time and freight. Please consult your dealer for more details.

If you think you have a defective product, follow these steps:

- 1. Collect all the information about the problem encountered. (For example, CPU speed, Advantech products used, other hardware and software used, etc.) Note anything abnormal and list any onscreen messages you get when the problem occurs.
- 2. Call your dealer and describe the problem. Please have your manual, product, and any helpful information readily available.
- 3. If your product is diagnosed as defective, obtain an RMA (return merchandize authorization) number from your dealer. This allows us to process your return more quickly.
- 4. Carefully pack the defective product, a fully-completed Repair and Replacement Order Card and a photocopy proof of purchase date (such as your sales receipt) in a shippable container. A product returned without proof of the purchase date is not eligible for warranty service.
- 5. Write the RMA number visibly on the outside of the package and ship it prepaid to your dealer.

Printed in Taiwan

# **Declaration of Conformity**

#### CE

This product has passed the CE test for environmental specifications when shielded cables are used for external wiring. We recommend the use of shielded cables. This kind of cable is available from Advantech. Please contact your local supplier for ordering information.

#### CE

This product has passed the CE test for environmental specifications. Test conditions for passing included the equipment being operated within an industrial enclosure. In order to protect the product from being damaged by ESD (Electrostatic Discharge) and EMI leakage, we strongly recommend the use of CE-compliant industrial enclosure products.

#### FCC Class B

Note: This equipment has been tested and found to comply with the limits for a Class B digital device, pursuant to part 15 of the FCC Rules. These limits are designed to provide reasonable protection against harmful interference in a residential installation. This equipment generates, uses and can radiate radio frequency energy and, if not installed and used in accordance with the instructions, may cause harmful interference to radio communications. However, there is no guarantee that interference will not occur in a particular installation. If this equipment does cause harmful interference to radio or television reception, which can be determined by turning the equipment off and on, the user is encouraged to try to correct the interference by one or more of the following measures:

- Reorient or relocate the receiving antenna.
- Increase the separation between the equipment and receiver.
- Connect the equipment into an outlet on a circuit different from that to which the receiver is connected.
- Consult the dealer or an experienced radio/TV technician for help.

### **Technical Support and Assistance**

- 1. Visit the Advantech web site at www.advantech.com/support where you can find the latest information about the product.
- 2. Contact your distributor, sales representative, or Advantech's customer service center for technical support if you need additional assistance. Please have the following information ready before you call:
  - Product name and serial number
  - Description of your peripheral attachments
  - Description of your software (operating system, version, application software, etc.)
  - A complete description of the problem
  - The exact wording of any error messages

### Warnings, Cautions and Notes

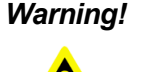

Warning! Warnings indicate conditions, which if not observed, can cause personal injury!

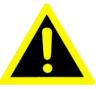

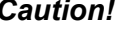

**Caution!** Cautions are included to help you avoid damaging hardware or losing data. e.g.

There is a danger of a new battery exploding if it is incorrectly installed. Do not attempt to recharge, force open, or heat the battery. Replace the battery only with the same or equivalent type recommended by the manufacturer. Discard used batteries according to the manufacturer's instructions.

### **Document Feedback**

To assist us in making improvements to this manual, we would welcome comments and constructive criticism. Please send all such - in writing to: support@advantech.com

# Safety Instructions

- 1. Read these safety instructions carefully.
- 2. Keep this User Manual for later reference.
- 3. Disconnect this equipment from any AC outlet before cleaning. Use a damp cloth. Do not use liquid or spray detergents for cleaning.
- For plug-in equipment, the power outlet socket must be located near the equip-4. ment and must be easily accessible.
- 5. Keep this equipment away from humidity.
- Put this equipment on a reliable surface during installation. Dropping it or letting 6. it fall may cause damage.
- 7. The openings on the enclosure are for air convection. Protect the equipment from overheating. DO NOT COVER THE OPENINGS.
- 8. Make sure the voltage of the power source is correct before connecting the equipment to the power outlet.
- 9. Position the power cord so that people cannot step on it. Do not place anything over the power cord.
- 10. All cautions and warnings on the equipment should be noted.
- 11. If the equipment is not used for a long time, disconnect it from the power source to avoid damage by transient overvoltage.
- 12. Never pour any liquid into an opening. This may cause fire or electrical shock.
- 13. Never open the equipment. For safety reasons, the equipment should be opened only by qualified service personnel.
- 14. If one of the following situations arises, get the equipment checked by service personnel:
- 15. The power cord or plug is damaged.
- 16. Liquid has penetrated into the equipment.
- 17. The equipment has been exposed to moisture.

- 18. The equipment does not work well, or you cannot get it to work according to the user's manual.
- 19. The equipment has been dropped and damaged.
- 20. The equipment has obvious signs of breakage.
- 21. DO NOT LEAVE THIS EQUIPMENT IN AN ENVIRONMENT WHERE THE STORAGE TEMPERATURE MAY GO BELOW -20° C (-4° F) OR ABOVE 60° C (140° F). THIS COULD DAMAGE THE EQUIPMENT. THE EQUIPMENT SHOULD BE IN A CONTROLLED ENVIRONMENT.
- 22. CAUTION: DANGER OF EXPLOSION IF BATTERY IS INCORRECTLY REPLACED. REPLACE ONLY WITH THE SAME OR EQUIVALENT TYPE RECOMMENDED BY THE MANUFACTURER, DISCARD USED BATTERIES ACCORDING TO THE MANUFACTURER'S INSTRUCTIONS.
- 23. The sound pressure level at the operator's position according to IEC 704-1:1982 is no more than 70 dB (A).

# **Safety Precaution - Static Electricity**

DISCLAIMER: This set of instructions is given according to IEC 704-1. Advantech disclaims all responsibility for the accuracy of any statements contained herein.Safety Precaution - Static Electricity

Follow these simple precautions to protect yourself from harm and the products from damage.

- To avoid electrical shock, always disconnect the power from your PC chassis before you work on it. Don't touch any components on the CPU card or other cards while the PC is on.
- Disconnect power before making any configuration changes. The sudden rush of power as you connect a jumper or install a card may damage sensitive electronic components.

# Contents

| Chapter  | 1                      | Overview                                                                                                    | 1                                       |
|----------|------------------------|----------------------------------------------------------------------------------------------------|-----------------------------------------|
|          | 1.1                    | Introduction                                                                                                    | 2                                       |
|          | 1.2                    | Features                                                                                                    | 2                                       |
|          | 1.3                    | Applications                                                                                                    | 4                                       |
|          | 1.4                    | Installation Guide                                                                                                    | 4                                       |
|          | 1.5                    | Software Overview                                                                                                    | 5                                       |
|          | 1.6                    | Device Driver Programming Roadmap                                                                                                    | 5                                       |
|          | 1.7                    | Accessories                                                                                                    | /                                       |
| Chapter  | 2                      | Hardware Installation                                                                                                    | 9                                       |
|          | 2.1                    | Installation                                                                                                    | 10                                      |
|          | 2.2                    | Unpacking                                                                                                    | 10                                      |
|          | 2.3                    | Driver Installation                                                                                                    | 11                                      |
|          |                        | Figure 2.1 Advantech Automation Software Setup Screen                                                                                                    | 11                                      |
|          |                        | Figure 2.2 Different Options for Driver Installation                                                                                                    | 12                                      |
|          | 2.4                    | Hardware Installation                                                                                                    | 12                                      |
|          |                        | Figure 2.3 Device Manager                                                                                                    | 13                                      |
|          | 2.5                    | Device Setup & Configuration                                                                                                    | 14                                      |
|          |                        | Figure 2.4 Device Manager Dialog Box                                                                                                    | 14                                      |
|          |                        | Figure 2.5 "Device Found" Dialog Box                                                                                                    | 14                                      |
|          |                        | Figure 2.7 The List of Devices Box                                                                                                    | 15                                      |
| Chapter  | <b>3</b><br>3.1<br>3.2 | Signal Connections     Overview     Switch and Jumper Settings     Figure 3.1 Card Connector, Jumper and Switches     Table 3.1: Summary of Jumper Settings     Table 3.2: Board ID setting (SW1) | <b>17</b><br>18<br>18<br>18<br>18<br>19 |
|          | 2.2                    | Figure 3.2 Card Connector, Jumpers and Switches<br>Table 3.3: Board ID setting (SW1)<br>Figure 3.3 Card Connector, Jumpers and Switches<br>Table 3.4: Board ID setting (SW1)                      | 19<br>20<br>20<br>21                    |
|          | 3.3                    | Signal Connections                                                                                                    | 21                                      |
|          |                        | Figure 3.5 Open/Short Connection                                                                                                    | 22                                      |
|          |                        | Figure 3.6 Isolated DI Connection                                                                                                    | 23                                      |
|          |                        | Figure 3.7 Isolated Digital Output Connection                                                                                                    | 24                                      |
|          |                        | Figure 3.8 Isolated Digital Input Connection                                                                                                    | 25                                      |
|          |                        | Figure 3.9 Isolated Digital Output Connection                                                                                                    | 26                                      |
| Appendix | κA                     | Specifications                                                                                                    | 27                                      |
|          | A.1                    | Specifications                                                                                                    | 28                                      |
|          |                        | A.1.1 PCI-1730U                                                                                                    | 28                                      |
|          |                        | A.1.2 PCI-1733                                                                                                    | 29                                      |
|          |                        | A.1.3 PCI-1734                                                                                                    | 30                                      |
| Appendix | сB                     | Block Diagram                                                                                                    | 31                                      |

| B.1 | PCI-1730U | 32 |
|-----|-----------|----|
| B.2 | PCI-1733  | 33 |
| B.3 | PCI-1734  | 34 |

# Appendix C Register Structure & Format...... 35

| C.2   I/O Port Address Map   36     C.3   Isolated Digital Input Registers   38     C.4   Isolated Digital Output Register   39     C.5   Non-isolated Digital Input Registers   39     C.6   Non-isolated Digital Output Register   39     C.7   Board ID — BASE+4H   40     C.8   Interrupt Status Register   41 | C.1 | Overview                             |  |
|----------------------------------------------------------------------------------------------------|-----|--------------------------------------|--|
| C.3   Isolated Digital Input Registers   38     C.4   Isolated Digital Output Register   39     C.5   Non-isolated Digital Input Registers   39     C.6   Non-isolated Digital Output Register   40     C.7   Board ID — BASE+4H   40     C.8   Interrupt Status Register   41                                     | C.2 | I/O Port Address Map                 |  |
| C.4   Isolated Digital Output Register   39     C.5   Non-isolated Digital Input Registers   39     C.6   Non-isolated Digital Output Register   40     C.7   Board ID — BASE+4H   40     C.8   Interrupt Status Register   41                                                                                     | C.3 | Isolated Digital Input Registers     |  |
| C.5   Non-isolated Digital Input Registers                                                                                                    | C.4 | Isolated Digital Output Register     |  |
| C.6   Non-isolated Digital Output Register                                                                                                    | C.5 | Non-isolated Digital Input Registers |  |
| C.7 Board ID — BASE+4H                                                                                                    | C.6 | Non-isolated Digital Output Register |  |
| C.8 Interrupt Status Register 41                                                                                                    | C.7 | Board ID — BASE+4H                   |  |
|                                                                                                    | C.8 | Interrupt Status Register            |  |

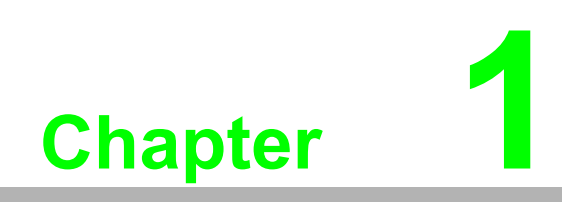

Overview

# 1.1 Introduction

Thank you for buying the Advantech PCI-1730U/1733/1734. The Advantech PCI-1730U/1733/1734 is a 32-channel isolated digital input/output card for the PCI bus.

For easy monitoring, each isolated digital input channel is equipped with one red LED, and each isolated digital output channel is equipped with one green LED to show its ON/OFF status. The PCI-1730U and PCI-1733's isolated digital input channels are ideal for digital input in noisy environments or with floating potentials.

The PCI-1730U/1733/1734 provides specific functions for different user requirements:

- PCI-1730U: 32-ch Isolated Digital I/O Card
- PCI-1733: 32-ch Isolated Digital Input Card
- PCI-1734: 32-ch Isolated Digital Output Card

The following sections of this chapter will provide further information about features, installation guide, together with some brief information on software and accessories for the PCI-1730U/1733/1734 card.

# **1.2 Features**

#### PCI-1730U

- 32 isolated DIO channels (16 inputs and 16 outputs)
- 32 TTL-level DIO channels (16 inputs and 16 outputs)
- High output driving capacity
- High-voltage isolation on isolated I/O channels (2,500 VDC)
- Interrupt handling capability
- 2 x 20-pin connectors for isolated DI/O channels and two for TTL DI/O channels
- D-type connector for isolated input and output channels
- High ESD protection (2,000 VDC)
- High over-voltage protection (70 VDC)
- Wide input range (5 ~ 30 VDC)
- Board ID

#### PCI-1733

- Compatible as PCL-733
- 32 isolated Digital Input channels
- High output driving capacity
- High-voltage isolation on isolated Input channels (2,500 VDC)
- Interrupt handling capability
- D-type connector for isolated input channels
- High ESD protection (2,000 VDC)
- High over-voltage protection (70 VDC)
- Wide input range (5 ~ 30 VDC)
- Board ID

#### PCI-1734

- Compatible as PCL-734
- 32 isolated Digital Output channels
- High output driving capacity
- High-voltage isolation on isolated Output channels (2,500 VDC)
- D-type connector for isolated input and output channels
- High ESD protection (2,000 VDC)
- Board ID

The Advantech PCI-1730U/1733/1734 offers the following main features:

#### **Fully Compatible with ISA-bus Products**

All the specifications, connectors, pin-assignments, registries format are the same. Users can upgrade their system to PCI bus without changing any existing wiring.

#### For Existing Windows Application Programs:

Users just need to remove the PCL-730/733/734 via the 'Device Manager', then install the PCI-1730U/1733/1734 instead (the device number must be the same). After that, the user's original windows application program can work with PCI-1730U/ 1733/1734 properly.

#### For Existing DOS Application Programs:

Users just need to add some statements (to get the PCI bus PCI-1730U/1733/1734 card's address and IRQ information) from our PCI-1730U/1733/1734 DOS example program into their original DOS application program. After that, user's original DOS application program can work with PCI-1730U/1733/1734 properly.

#### **Robust Protection**

The PCI-1730U/1733 digital input channels feature robust isolation protection for industrial, lab and machinery automation applications. It durably withstands voltage up to 2,500 VDC, preventing your host system from any incidental harm. If connected to an external input source with surge-protection, the PCI-1730U/1733/1734 can offer up to a maximum of 2,000 VDC ESD (Electrostatic Discharge) protection. Even with an input voltage rising up to 70 VDC, the PCI-1730U/1733 can still manage to work properly, albeit only for a short period of time.

#### Wide Input Range

The PCI-1730U/1733 has a wide range of input voltage from 5 to 30 VDC, and is suitable for most industrial applications with 12 VDC or 24 VDC input voltage.

#### **Plug-and-Play Function**

The PCI-1730U/1733/1734 is a Plug-and-Play device, which fully complies with PCI Specification Rev 2.2. During card installation, there is no need to set jumpers or DIP switches. Instead, all bus-related configurations such as base I/O address and interrupt are automatically done by the Plug-and-Play function.

#### **Board ID**

The PCI-1730U/1733/1734 has a built-in DIP Switch that helps define each card's ID when multiple PCI-1730U/1733/1734 cards have been installed on the same PC chassis. The board ID setting function is very useful when users build their system with multiple PCI-1730U/1733/1734 cards. With correct Board ID settings, you can easily identify and access each card during hardware configuration and software programming.

Note:

--For detailed specifications of the PCI-1730U/1733/1734, please refer to Appendix A, Specifications.

### **1.3 Applications**

- Industrial ON/OFF control
- Switch status sensing
- BCD interfacing
- Digital I/O control
- Industrial and lab automation
- Laboratory & Education

### 1.4 Installation Guide

Before you install your PCI-1730U/1733/1734 card, please make sure you have the following necessary components:

- PCI-1730U/1733/1734 card
- PCI-1730U/1733/1734 User's Manual
- Driver software Advantech DLL drivers

(Included in the companion CD-ROM)

- Wiring cable PCL-10137 (option)
- Wiring board PCLD-880, ADAM-3937 (option)
- Computer Personal computer or workstation with a PCI-bus slot

Some other optional components are also available for enhanced operation:

Application software: ActiveDAQ, GeniDAQ or third-party software packages

After you get the necessary components and maybe some of the accessories for enhanced operation of your Multifunction card, you can then begin the Installation procedures. Figure 1-1 on the next page provides a concise flow chart to give users a broad picture of the software and hardware installation procedures:

# 1.5 Software Overview

Advantech offers a rich set of DLL drivers, third-party driver support and application software to help fully exploit the functions of your PCI-1730U/1733/1734 card:

Device Drivers (on the companion CD-ROM) LabVIEW driver Advantech ActiveDAQ Advantech GeniDAQ

Programming choices for DA&C cards: You may use Advantech application software such as Advantech Device Drivers. On the other hand, advanced users are allowed another option for register-level programming, although not recommended due to its laborious and time-consuming nature.

#### **Device Drivers**

The Advantech Device Drivers software is included on the companion CD-ROM at no extra charge. It also comes with all the Advantech DA&C cards. Advantech's DLL driver features a complete I/O function library to help boost your application performance. The Advantech Device Drivers for Windows 2000/95/98/ME/NT/XP works seamlessly with development tools such as Visual C++, Visual Basic, Inprise C++ Builder and Inprise Delphi.

#### **Register-level Programming**

Register-level programming is reserved for experienced programmers who find it necessary to write code directly at the level of device registers. Since register-level programming requires much effort and time, we recommend that you use the Advantech Device Drivers instead. However, if register-level programming is indispensable, you should refer to the relevant information in Appendix C, Register Structure and Format, or to the example code included on the companion CD-ROM.

# **1.6** Device Driver Programming Roadmap

This section will provide you a roadmap to demonstrate how to build an application from scratch using Advantech Device Drivers with your favorite development tools such as Visual C++, Visual Basic, Delphi and C++ Builder. The step-by-step instructions on how to build your own applications using each development tool will be given in the Device Drivers Manual. Moreover, a rich set of example source codes are also given for your reference.

#### **Programming Tools**

Programmers can develop application programs with their development tools:

- Visual C++, Visual Basic
- Visual .NET
- Delphi
- C++ Builder

For instructions on how to begin programming works in each development tool, Advantech offers a Tutorial Chapter in the Device Drivers Manual for your reference. Please refer to the corresponding sections in this chapter on the Device Drivers Manual to begin your programming efforts. You can also look at the example source codes provided for each programming tool, since they can help you get familiar quickly.

The Device Drivers Manual can be found on the companion CD-ROM. Or if you have already installed the Device Drivers on your system, The Device Drivers Manual can be readily accessed through the Start button:

Start/Programs/Advantech Automation/Device Manager/Device Driver's Manual

The example source codes could be found under the corresponding installation folder such as the default installation path:

#### \Program Files\Advantech\ADSAPI\Examples

For information about using other function groups or other development tools, please refer to the Creating Windows 2000/XP Application with Device Driver chapter and the Function Overview chapter on the Device Drivers Manual.

#### Programming with Device Drivers Function Library

Advantech Device Drivers offers a rich function library to be utilized in various application programs. This function library consists of numerous APIs that support many development tools, such as Visual C++, Visual Basic, Delphi and C++ Builder.

According to their specific functions or services, those APIs can be categorized into several function groups:

- Digital Input/Output Function Group
- Port Function Group (direct I/O)
- Event Function Group

For the usage and parameters of each function, please refer to the Function Overview chapter in the Device Drivers Manual.

#### **Troubleshooting Device Driver Error**

Driver functions will return a status code when they are called to perform a certain task for the application. When a function returns a code that is not zero, it means the function has failed to perform its designated function. To troubleshoot the Device Drivers error, you can pass the error code to DRV\_GetErrorMessage function to return the error message. Or you can refer to the Device Drivers Error Codes Appendix in the Device Drivers Manual for a detailed listing of the Error Code, Error ID and the Error Message.

# 1.7 Accessories

Advantech offers a complete set of accessory products to support the PCI-1730U/ 1733/1734 card. These accessories include:

#### Wiring Cable

The PCL-10137 shielded cable is specially designed for PCI-1730U/1733/1734 cards to provide high resistance to noise. To achieve better signal quality, the signal wires are twisted in such a way as to form a "twisted-pair cable", reducing cross-talk and noise from other signal sources. Furthermore, its analog and digital lines are separately sheathed and shielded to neutralize EMI/EMC problems.

#### Wiring Boards

The ADAM-3937 is a 37-pin D-type wiring terminal module for DIN-rail mounting. This terminal module can be readily connected to the Advantech PC-Lab cards and allow easy yet reliable access to individual pin connections for the PCI-1730U/1733/ 1734 card.

The PCLD-880 is a universal screw-terminal board to be used with any of the PC-LabCards which have 37-pin D-type connectors.

All the specifications, connectors, pin-assignments, registries format are the same. Users can upgrade their system into PCI bus without change any existed wiring system.

8

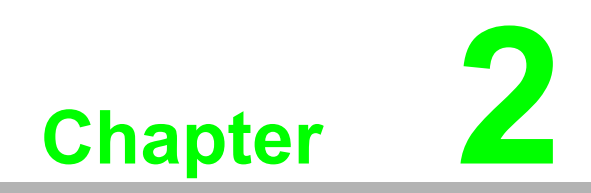

Hardware Installation

## 2.1 Installation

This chapter gives users a package item checklist, proper instructions about unpacking and step-by-step procedures for both driver and card installation.

### 2.2 Unpacking

After receiving your PCI-1730U/1733/1734 package, please inspect its contents first. The package should contain the following items:

- PCI-1730U/1733/1734 card
- Companion CD-ROM (Device Drivers included)
- User's Manual

The PCI-1730U/1733/1734 card harbors certain electronic components vulnerable to electrostatic discharge (ESD). ESD could easily damage the integrated circuits and certain components if preventive measures are not carefully paid attention to.

Before removing the card from the antistatic plastic bag, you should take following precautions to ward off possible ESD damage:

- Touch the metal part of your computer chassis with your hand to discharge static electricity accumulated on your body. Or one can also use a grounding strap.
- Touch the anti-static bag to a metal part of your computer chassis before opening the bag.
- Take hold of the card only by the metal bracket when removing it out of the bag.

After taking out the card, first you should:

Inspect the card for any possible signs of external damage (loose or damaged components, etc.). If the card is visibly damaged, please notify our service department or our local sales representative immediately. Avoid installing a damaged card into your system.

Also pay extra caution to the following aspects to ensure proper installation:

- Avoid physical contact with materials that could hold static electricity such as plastic, vinyl and Styrofoam.
- Whenever you handle the card, grasp it only by its edges. DO NOT TOUCH the exposed metal pins of the connector or the electronic components.

#### Note!

Keep the anti-static bag for future use. You might need the original bag to store the card if you have to remove the card from PC or transport it elsewhere.

# 2.3 Driver Installation

We recommend you to install the driver before you install the PCI-1730U/1733/1734 card into your system, since this will guarantee a smooth installation process.

The Advantech Device Driver Setup program for the PCI-1730U/1733/ 1734 card is included on the companion CD-ROM that is shipped with your DA&C card package. Please follow the steps below to install the driver software:

- 1. Insert the companion CD-ROM into your CD-ROM drive.
- 2. The Setup program will be launched automatically if you have the autoplay function enabled on your system. When the Setup Program is launched, you'll see the following Setup Screen.

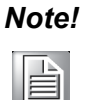

If the autoplay function is not enabled on your computer, use Windows Explorer or Windows Run command to execute SETUP.EXE on the companion CD-ROM.

| AD\ANTECH                                           | evice Driver       | V1.5 Installation                     |
|-----------------------------------------------------|--------------------|---------------------------------------|
| Please install "Device M<br>installing other items. | anager" before     | The second                            |
|                                                     |                    | Device Manager                        |
|                                                     |                    |                                       |
| Individual Drivers                                  | Latest device driv | vers help to optimize the performance |
| - Alexander                                         | or Advantech dev   | ice.Please click into the next page.  |
| Examples & (                                        | Utilities          |                                       |
|                                                     |                    |                                       |
|                                                     | Back               | Your ePlatform Partner                |

Figure 2.1 Advantech Automation Software Setup Screen

- 3. Select the Individual Drivers option.
- 4. Select the specific device then just follow the installation instructions step by step to complete your device driver installation and setup.

| AD\ANTECH Devic               | ce Driver V1.5 Installation                                                                                                    |
|-------------------------------|----------------------------------------------------------------------------------------------------|
|                               | The state of the state of the s |
| Analog I/O Cards              | Digital I/O &Counter Cards                                                                                                    |
| PCI-1713 PCL-726 PCL-728      | PCI-1730 PCI-1756 PCL-730                                                                                                    |
| PCI-1720 PCL-727 PCL-813B     | PCI-1733 PCI-1760 PCL-731                                                                                                    |
| PCI-1721                      | PCI-1734 PCI-1761 PCI 733                                                                                                    |
| Multifunction Cordo           | PCI-1750 PCI-1762 PCI_734                                                                                                    |
| Multifunction carus           | PCL1751 PCL 720 PCL 735                                                                                                    |
| PCI-1710 PCI-1712L PCL-812PG  | PCI-1752 FCL 772 PCL 752                                                                                                    |
| PCI-1710L PCI-1716 PCL-816    | PLI-1753/E PLI-1724 PLI-411                                                                                                    |
| PCI-1710HG PCI-1716L PCL-818H | PU-1734 PU-1723 PU-1414                                                                                                    |
| PCI-1710HGLPCI-1731 PCL-818L  | PC / 104 Modules                                                                                                    |
| PCI 1711 PCI 7118 PCI 818HG   | PCM.3724 PCM.37                                                                                                    |
| PCI-1712                      | РСМ.3718Н РСМ.37181 G РСМ.3730                                                                                                    |
| MIC Series Cards              | Motion Control Cards                                                                                                    |
| MIC 2719 MIC 2720 MIC 2750    | PCI-1240 PCL-539 Others                                                                                                    |
| MIC 2728 MIC 2732 MIC 2752    | oticis                                                                                                    |
| MIC-2760                      | Click here for full installation                                                                                                    |
|                               | at the                                                                                                    |
|                               | Back Your ePlatform Partner                                                                                                    |

Figure 2.2 Different Options for Driver Installation

For further information on driver-related issues, an online version of Device Drivers Manual is available by accessing the following path:

Start/Programs/Advantech Device Drivers V1.5/ Device Drivers Manual

### 2.4 Hardware Installation

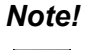

Make sure you have installed the driver first before you install the card (please refer to 2.2 Driver Installation)

After the device driver installation is completed, you can now go on to install the PCI-1730U/1733/1734 card in any PCI slot on your computer. But it is suggested that you should refer to the computer user manual or related documentation if you have any doubt. Please follow the steps below to install the card on your system.

- 1. Turn off your computer and unplug the power cord and cables. TURN OFF your computer before installing or removing any components on the computer.
- 2. Remove the cover of your computer.
- 3. Remove the slot cover on the back panel of your computer.
- 4. Touch the metal part on the surface of your computer to neutralize the static electricity that might be on your body.
- 5. Insert the PCI-1730U/1733/1734 card into a PCI slot. Hold the card only by its edges and carefully align it with the slot. Insert the card firmly into place. Use of excessive force must be avoided, otherwise the card might be damaged.
- 6. Fasten the bracket of the PCI card on the back panel of the computer.
- 7. Connect appropriate accessories to the PCI card.
- 8. Replace the cover of your computer chassis. Re-connect the cables you removed in step 2.
- 9. Plug in the power cord and turn on the computer.

#### Note!

In case you installed the card without installing the Device Drivers first, Win95/98/ME will recognize your card as an "unknown device" after rebooting, and will prompt you to provide the necessary driver. Ignore the prompting messages (just click the Cancel button) and set up the driver according to the steps described in 2.2 Driver Installation.

After the PCI-1730U/1733/1734 card is installed, you can verify whether it is properly installed on your system in the Device Manager:

1. Access the Device Manager through Control Panel/System/Device Manager.

2. The device name of the PCI-1730U/1733/1734 should be listed on the Device Manager tab on the System Property Page.

| System Properties                                                                                                    |  |  |  |  |  |  |
|----------------------------------------------------------------------------------------------------|--|--|--|--|--|--|
| General Device Manager Hardware Profiles Performance                                                                                                    |  |  |  |  |  |  |
| • View devices by type • • • • • • • • • • • • • • • • • • •                                                                                                    |  |  |  |  |  |  |
| AdvantechDAD<br>AdvantechDAD<br>AdvantechDAD<br>AdvantechDAD<br>AdvantechDAD<br>AdvantechDAD<br>AdvantechDAD<br>Disk drives<br>Disk drives<br>Disk drives<br>Floppy disk controllers<br>Hard disk controllers<br>Hard disk controllers<br>Mouse<br>Network adapters<br>Network adapters<br>Ports (COM & LPT)<br>System devices<br>Universal Serial Bus controllers |  |  |  |  |  |  |
| Properties Refresh Remove Print                                                                                                    |  |  |  |  |  |  |
| OK Cancel                                                                                                    |  |  |  |  |  |  |

Figure 2.3 Device Manager

#### Note!

If your card is properly installed, you should see the device name of your card listed on the Device Manager tab. If you do see your device name listed on it but marked with an exclamation sign "!", it means your card has not been correctly installed. In this case, remove the card device from the Device Manager by selecting its device name and press the Remove button. Then go through the driver installation process again.

After your card is properly installed on your system, you can now configure your device using the Device Installation Program that has itself already been installed on your system during driver setup. A complete device installation procedure should include device setup, configuration and testing. The following sections will guide you through the Setup, Configuration and Testing of your device.

13

# 2.5 Device Setup & Configuration

The Advantech Device Manager program is a utility that allows you to set up, configure and test your device, and later stores your settings on the system registry. These settings will be used when you call the APIs of Advantech Device Drivers.

Setting Up the Device

- 1. To install the I/O device for your card, you must first run the Device Manager program (by accessing Start/Programs/ Advantech Device Drivers V1.5).
- 2. You can then view the device(s) already installed on your system (if any) on the Installed Devices list box. Since you haven't installed any device yet, you might see a blank list such as the one below (Fig. 2-4).

| The second second second second second second second second second second second second second second second se                                                                                                    |             |                               |
|----------------------------------------------------------------------------------------------------|-------------|-------------------------------|
| Vice Manager VI.5                                                                                                    |             |                               |
| Your ePlatform Par                                                                                                    | lner        |                               |
| AD\ANTECH                                                                                                    | Device Mana | iger ®                        |
| Installed Devices:                                                                                                    |             |                               |
| My Computer                                                                                                    |             | <u>S</u> etup                 |
|                                                                                                    |             | ∐est                          |
|                                                                                                    |             | <u>R</u> emove                |
|                                                                                                    |             |                               |
| J                                                                                                    |             |                               |
|                                                                                                    |             |                               |
| Supported Devices:                                                                                                    |             |                               |
| Supported Devices:                                                                                                    | <b>_</b>    | Add                           |
| Supported Devices:                                                                                                    |             | Add                           |
| Supported Devices:<br>Advantech PCI-1720<br>Advantech PCI-1721<br>Advantech PCI-1723                                                                                                    | A           | Add                           |
| Supported Devices:<br>Advantech PCI-1720<br>Advantech PCI-1721<br>Advantech PCI-1723<br>Advantech PCI-1730                                                                                                    | A           | <u>A</u> dd                   |
| Supported Devices:<br>Advantech PCI-1720<br>Advantech PCI-1721<br>Advantech PCI-1723<br>Advantech PCI-1733                                                                                                    | <u>م</u>    | <u>A</u> dd                   |
| Supported Devices:<br>Advartech PCI-1720<br>Advartech PCI-1721<br>Advartech PCI-1723<br>Advartech PCI-1733<br>Advartech PCI-1733<br>Advartech PCI-1734                                                                   |             | <u>A</u> dd                   |
| Supported Devices:<br>Advantech PCI-1720<br>Advantech PCI-1721<br>Advantech PCI-1723<br>Advantech PCI-1723<br>Advantech PCI-1733<br>Advantech PCI-1734<br>Advantech PCI-1750                                             | A           | <u>A</u> dd<br>A <u>b</u> out |
| Supported Devices:<br>Advantech PCI-1720<br>Advantech PCI-1721<br>Advantech PCI-1723<br>Advantech PCI-1733<br>Advantech PCI-1733<br>Advantech PCI-1734<br>Advantech PCI-1751<br>Advantech PCI-1751                       | <u>م</u>    | Add<br>About                  |
| Supported Devices:<br>Advantech PCI-1720<br>Advantech PCI-1721<br>Advantech PCI-1723<br>Advantech PCI-1723<br>Advantech PCI-1730<br>Advantech PCI-1734<br>Advantech PCI-1750<br>Advantech PCI-1750<br>Advantech PCI-1752 | ×           | About                         |

Figure 2.4 Device Manager Dialog Box

3. Scroll down the Supported of Devices box to find the device that you wish to install, then click the Add... button to evoke the Existing unconfigured PCI-1730U dialog box such as one shown in Fig. 2-5. The Existing unconfigured PCI-1730U dialog box lists all the installed devices on your system. Select the device you want to configure from the list box and press the OK button. After you have clicked OK, you will see a PCI-1730U Device Setting dialog box such as the one in Fig. 2-6.

| Existing unconfigured PCI-1730                                                           | × |
|------------------------------------------------------------------------------------------|---|
| List below is how many PCI-1730 cards on MotherBoard.<br>Please select one from listing: |   |
| Device position:                                                                         |   |
| PCI-1730 BoardID= 0 I/O= 1000H IRQ= 10                                                   |   |
| Cancel                                                                                   |   |
|                                                                                          |   |

Figure 2.5 "Device Found" Dialog Box

#### **Configuring the Device**

4. On the PCI-1730U Device Setting dialog box (Fig. 2-6), you can configure the IDI00, IDI01 and DI00, DI01 Interrupt trigger mode either as Rising Edge or Falling Edge, and Enable or Disable the IDI00, IDI01 and DI00, DI01.

| PCI-1730 Device Setting                                            | ×                                                     |
|--------------------------------------------------------------------|-------------------------------------------------------|
| Base Address: 1000H                                                | Interrupt: 0AH                                        |
| Isolated Digital Input (IDI00, IDI01)<br>Trigger Mode Falling edge | Digital Input (DI00, DI01 ) Trigger Mode Falling edge |
| ОК                                                                 | Cancel About                                          |

Figure 2.6 Device Setting Dialog Box

5. After you have finished configuring the device, click OK and the device name will appear in the Installed Devices box as seen below:

| Device Manager V1.5    |             |          | _ 🗆 ×          |
|------------------------|-------------|----------|----------------|
| Your ePlatform Part    | ner         |          |                |
| <b>AD\ANTECH</b>       | Device l    | Manag    | ier ®          |
| Installed Devices:     |             |          | '              |
| My Computer            | 1/0=1000H > |          | <u>S</u> etup  |
|                        |             |          | Test           |
|                        |             |          | <u>R</u> emove |
|                        |             |          |                |
| Advantech PCI-1720     |             | <b>_</b> | Add            |
| Advantech PCI-1721     |             |          |                |
| 🛛 💥 Advantech PCI-1723 |             |          | About          |
| Advantech PCI-1730     |             |          | ADOUL          |
| Advantech PCI-1733     |             |          |                |
| Advantech PCI-1734     |             |          | <u>C</u> lose  |
| Advantech PCI-1750     |             |          |                |
| Advantech PCI-1751     |             |          |                |
| Advantech PCI-1752     |             | -        |                |
|                        |             |          |                |

Figure 2.7 The List of Devices Box

#### Note!

As we have noted, the device name "000:<PCI-1730U BoardID=0 I/ O=1000H>" begins with a device number "000", which is specifically assigned to each card. The device number is passed to the driver to specify which device you wish to control.

After your card is properly installed and configured, you can click the Test... button to test your hardware by using the testing utility we supplied. For more detailed information, please refer to Chapter 2 of the Device Drivers Manual.

You can also find the rich examples on the CD-ROM to speeding up your programming.

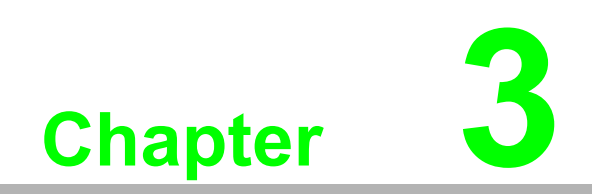

**Signal Connections** 

### 3.1 Overview

Maintaining signal connections is one of the most important factors in ensuring that your application system is sending and receiving data correctly. A good signal connection can avoid unnecessary and costly damage to your PC and other hardware devices. This chapter provides useful information about how to connect input and output signals to the PCI-1730U/1733/1734 via the I/O connector.

### 3.2 Switch and Jumper Settings

#### PCI-1730U

The PCI-1730U card has two function jumper settings.

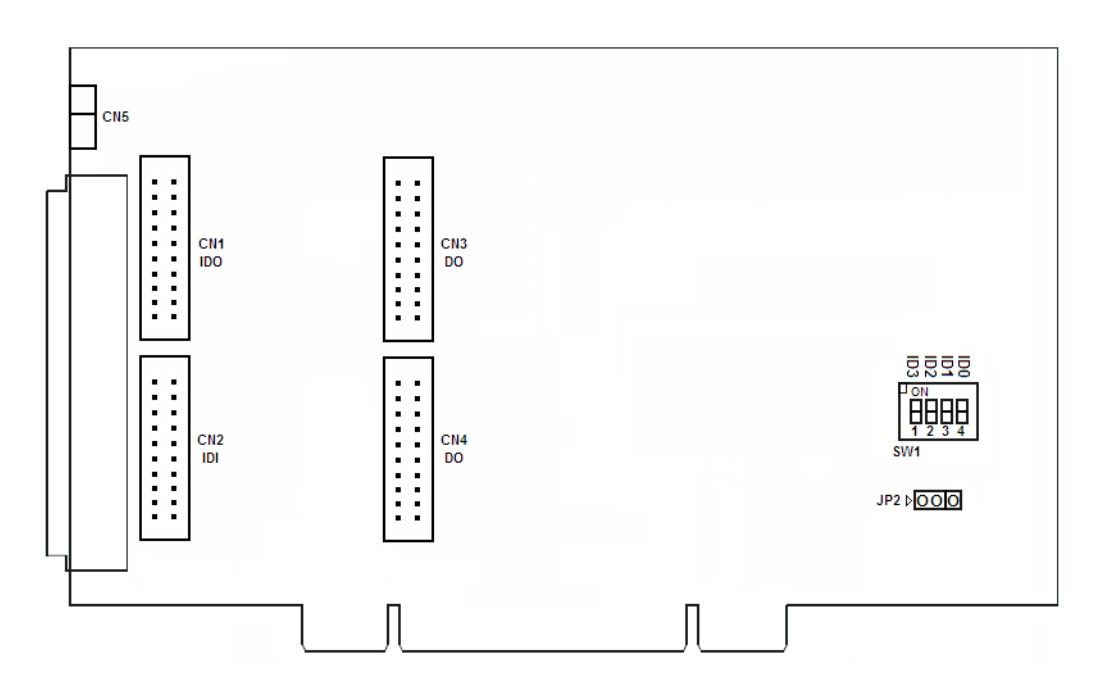

Figure 3.1 Card Connector, Jumper and Switches

| Table 3.1: Summary of Jumper Settings |                                                 |  |  |  |  |
|---------------------------------------|-------------------------------------------------|--|--|--|--|
| Names of Jumpers                      | Function description                            |  |  |  |  |
| JP2 (1,2 short)                       | DO will set to Low after system reset (Default) |  |  |  |  |
| JP2 (2,3 short)                       | DO will keep last status after system reset     |  |  |  |  |

| Table | 3.2: Bo | oard ID s | etting (S | SW1)     |
|-------|---------|-----------|-----------|----------|
| ID3   | ID2     | ID1       | ID0       | Board ID |
| 1     | 1       | 1         | 1         | 0        |
| 1     | 1       | 1         | 0         | 1        |
| 1     | 1       | 0         | 1         | 2        |
| 1     | 1       | 0         | 0         | 3        |
| 1     | 0       | 1         | 1         | 4        |
| 1     | 0       | 1         | 0         | 5        |
| 1     | 0       | 0         | 1         | 6        |
| 1     | 0       | 0         | 0         | 7        |
| 0     | 1       | 1         | 1         | 8        |
| 0     | 1       | 1         | 0         | 9        |
| 0     | 1       | 0         | 1         | 10       |
| 0     | 1       | 0         | 0         | 11       |
| 0     | 0       | 1         | 1         | 12       |
| 0     | 0       | 1         | 0         | 13       |
| 0     | 0       | 0         | 1         | 14       |
| 0     | 0       | 0         | 0         | 15       |

Note: On: 1, Off: 0

PCI-1733

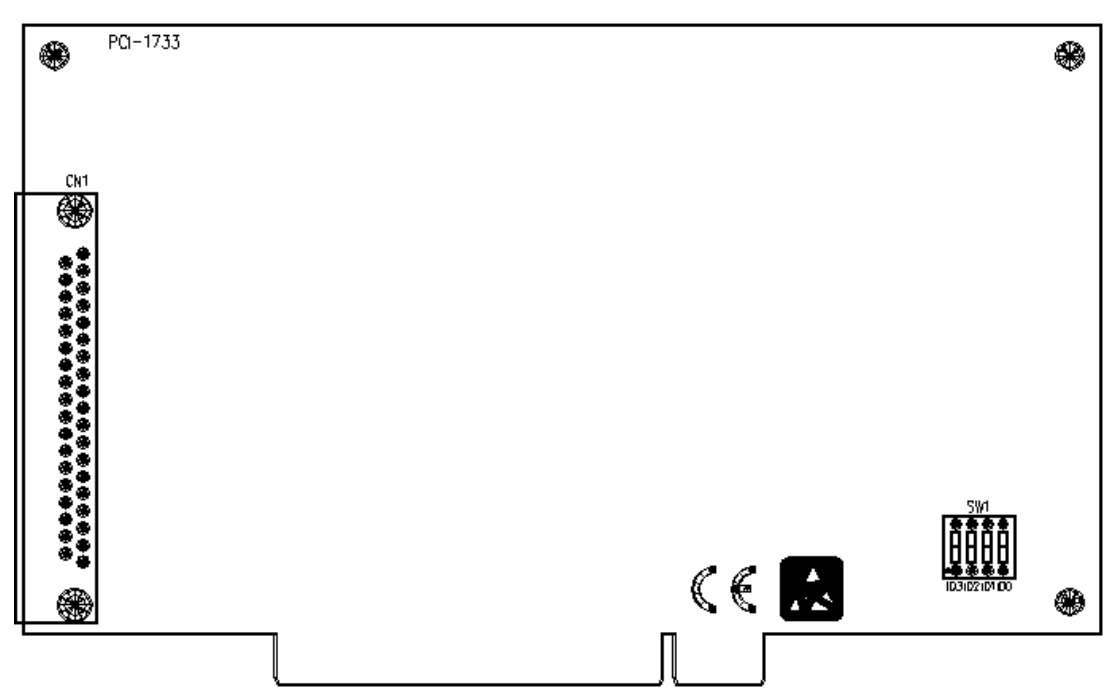

Figure 3.2 Card Connector, Jumpers and Switches

| Table | 3.3: | Board ID | setting | (SW1)    |
|-------|------|----------|---------|----------|
| ID3   | ID2  | ID1      | ID0     | Board ID |
| 1     | 1    | 1        | 1       | 0        |
| 1     | 1    | 1        | 0       | 1        |
| 1     | 1    | 0        | 1       | 2        |
| 1     | 1    | 0        | 0       | 3        |
| 1     | 0    | 1        | 1       | 4        |
| 1     | 0    | 1        | 0       | 5        |
| 1     | 0    | 0        | 1       | 6        |
| 1     | 0    | 0        | 0       | 7        |
| 0     | 1    | 1        | 1       | 8        |
| 0     | 1    | 1        | 0       | 9        |
| 0     | 1    | 0        | 1       | 10       |
| 0     | 1    | 0        | 0       | 11       |
| 0     | 0    | 1        | 1       | 12       |
| 0     | 0    | 1        | 0       | 13       |
| 0     | 0    | 0        | 1       | 14       |
| 0     | 0    | 0        | 0       | 15       |

Note: On: 1, Off: 0

#### PCI-1734

The PCI-1734 card has one function jumper setting.

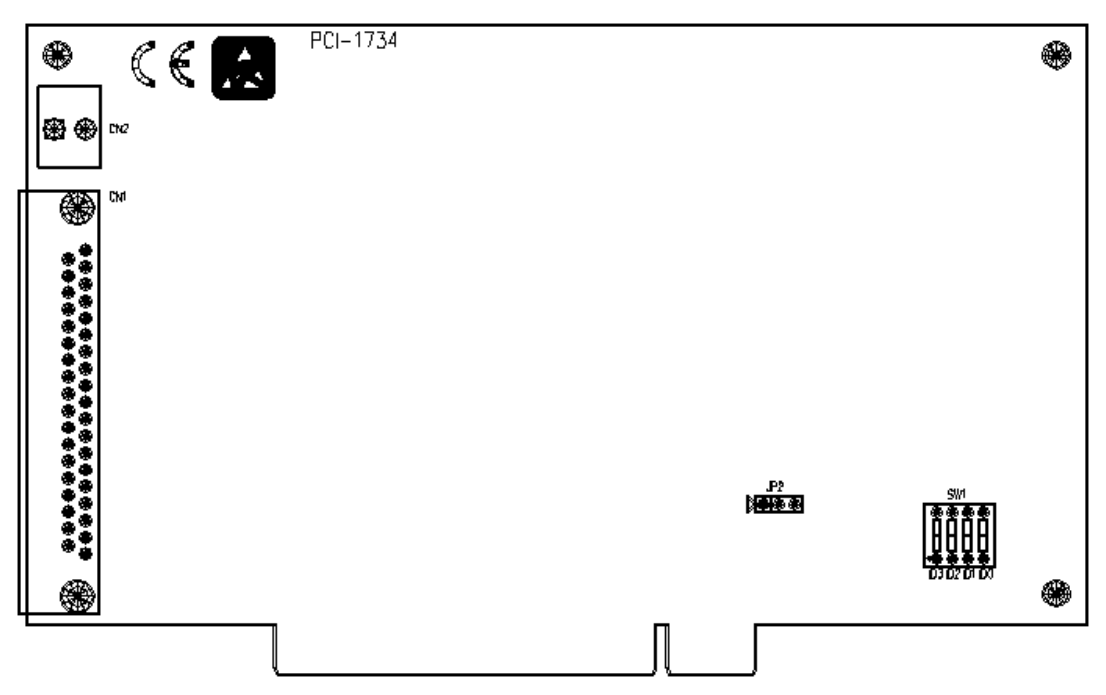

Figure 3.3 Card Connector, Jumpers and Switches

| Table | 3.4: Bo | ard ID | ) settin | g (SW1)  |
|-------|---------|--------|----------|----------|
| ID3   | ID2     | ID1    | ID0      | Board ID |
| 1     | 1       | 1      | 1        | 0        |
| 1     | 1       | 1      | 0        | 1        |
| 1     | 1       | 0      | 1        | 2        |
| 1     | 1       | 0      | 0        | 3        |
| 1     | 0       | 1      | 1        | 4        |
| 1     | 0       | 1      | 0        | 5        |
| 1     | 0       | 0      | 1        | 6        |
| 1     | 0       | 0      | 0        | 7        |
| 0     | 1       | 1      | 1        | 8        |
| 0     | 1       | 1      | 0        | 9        |
| 0     | 1       | 0      | 1        | 10       |
| 0     | 1       | 0      | 0        | 11       |
| 0     | 0       | 1      | 1        | 12       |
| 0     | 0       | 1      | 0        | 13       |
| 0     | 0       | 0      | 1        | 14       |
| 0     | 0       | 0      | 0        | 15       |

Note: On: 1, Off: 0

# 3.3 Signal Connections

#### PCI-1730U Pin Assignments

|        | CN | 11 |        |        | CN2 |    |        |
|--------|----|----|--------|--------|-----|----|--------|
| IDO 0  | 1  | 2  | IDO 1  | IDI 0  | 1   | 2  | IDI 1  |
| IDO 2  | 3  | 4  | IDO 3  | IDI 2  | 3   | 4  | IDI 3  |
| IDO 4  | 5  | 6  | IDO 5  | IDI 4  | 5   | 6  | IDI 5  |
| IDO 6  | 7  | 8  | IDO 7  | IDI 6  | 7   | 8  | IDI 7  |
| IDO 8  | 9  | 10 | IDO 9  | IDI 8  | 9   | 10 | IDI 9  |
| IDO 10 | 11 | 12 | IDO 11 | IDI 10 | 11  | 12 | IDI 11 |
| IDO 12 | 13 | 14 | IDO 13 | IDI 12 | 13  | 14 | IDI 13 |
| IDO 14 | 15 | 16 | IDO 15 | IDI 14 | 15  | 16 | IDI 15 |
| EGND   | 17 | 18 | EGND   | ECOM0  | 17  | 18 | ECOM1  |
| NC     | 19 | 20 | NC     | ECOM0  | 19  | 20 | ECOM1  |

#### CN3

| DO 0  | 1  | 2  | DO 1  |
|-------|----|----|-------|
| DO 2  | 3  | 4  | DO 3  |
| DO 4  | 5  | 6  | DO 5  |
| DO 6  | 7  | 8  | DO 7  |
| DO 8  | 9  | 10 | DO 9  |
| DO 10 | 11 | 12 | DO 11 |
| DO 12 | 13 | 14 | DO 13 |
| DO 14 | 15 | 16 | DO 15 |
| GND   | 17 | 18 | GND   |
| +5 V  | 19 | 20 | +12 V |

#### CN4

| DI 0  | 1  | 2  | DI 1  |
|-------|----|----|-------|
| DI 2  | 3  | 4  | DI 3  |
| DI 4  | 5  | 6  | DI 5  |
| DI 6  | 7  | 8  | DI 7  |
| DI 8  | 9  | 10 | DI 9  |
| DI 10 | 11 | 12 | DI 11 |
| DI 12 | 13 | 14 | DI 13 |
| DI 14 | 15 | 16 | DI 15 |
| GND   | 17 | 18 | GND   |
| +5 V  | 19 | 20 | +12 V |
|       |    |    |       |

CN5 EGND 1 2 EGND

|                                   | CN6    |    |    |        |
|-----------------------------------|--------|----|----|--------|
| Description of pin use:           |        |    |    |        |
|                                   | IDI 0  | 1  | 20 | IDI 1  |
| IDI <i>n</i> ( <i>n</i> =0 ~ 15): | IDI 2  | 2  | 21 | IDI 3  |
| Isolated digital input            | IDI 4  | 3  | 22 | IDI 5  |
| IDOn (n=0 ~ 15):                  | IDI 6  | 4  | 23 | IDI 7  |
| Isolated digital output           | IDI 8  | 5  | 24 | IDI 9  |
| ECOM <i>n</i> ( <i>n</i> =0 ~ 1): | IDI 10 | 6  | 25 | IDI 11 |
| External common Vcc/GND of IDI    | IDI 12 | 7  | 26 | IDI 13 |
|                                   | IDI 14 | 8  | 27 | IDI 15 |
|                                   | ECOM0  | 9  | 28 | ECOM1  |
| EGND:                             | NC     | 10 | 29 | EGND   |
| External ground for IDO           | IDO 0  | 11 | 30 | IDO 1  |
| NC: Not connected                 | IDO 2  | 12 | 31 | IDO 3  |
| DIn (n=0 ~ 15):                   | IDO 4  | 13 | 32 | IDO 5  |
| Digital input                     | IDO 6  | 14 | 33 | IDO 7  |
| DOn (n=0 ~ 15):                   | IDO 8  | 15 | 34 | IDO 9  |
| Digital output                    | IDO 10 | 16 | 35 | IDO 11 |
| GND:                              | IDO 12 | 17 | 36 | IDO 13 |
| Digital ground                    | IDO 14 | 18 | 37 | IDO 15 |
|                                   | NC     | 19 |    |        |
|                                   |        |    |    |        |

#### **TTL-level Digital Input/Output**

The PCI-1730U has 16 TTL-level digital inputs and 16 TTL-level digital outputs. The following figure shows connections to exchange digital signals with other TTL devices:

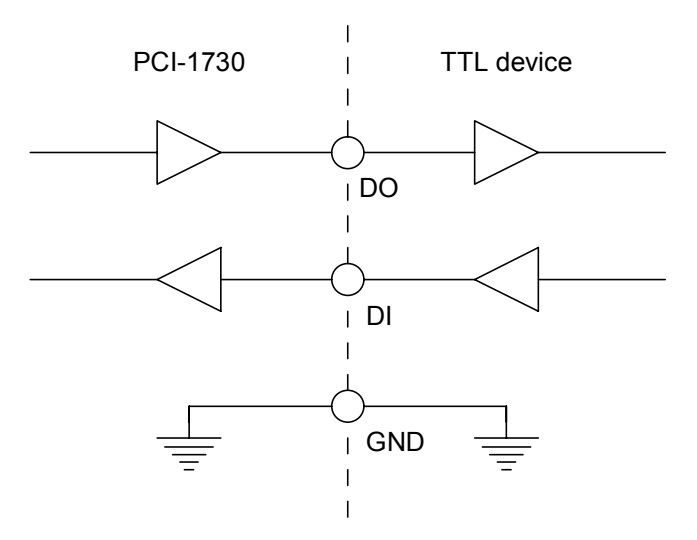

Figure 3.4 TTL-level DI/O Connection

Chapter 3 Signal Connections

If you want to receive an OPEN/SHORT signal from a switch or relay, add a pull-up resistor to ensure that the input is held at a high level when the contacts are open. See the figure below:

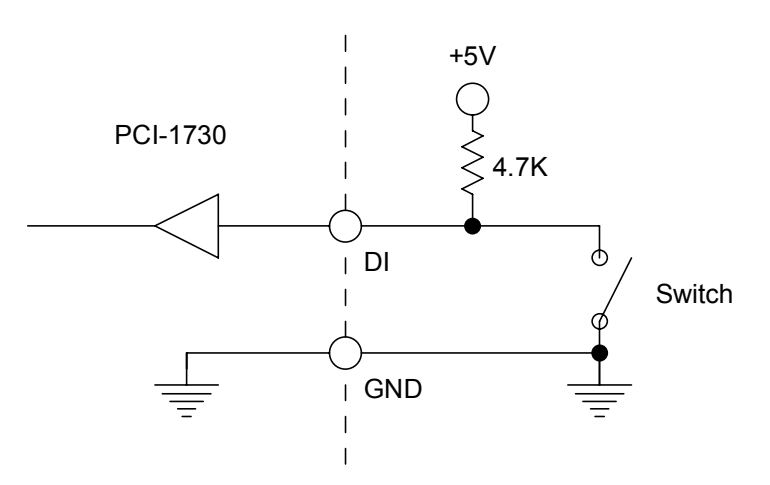

Figure 3.5 Open/Short Connection

#### **Isolated Digital Input**

Each of the 16 isolated digital input channels accept voltages from 5 to 30V. Every eight input channels share one external common. (Channels 0 ~ 7 use ECOM0.

Channels 8 ~ 15 use ECOM1.) The following figure shows how to connect an external input source to the card's isolated inputs.

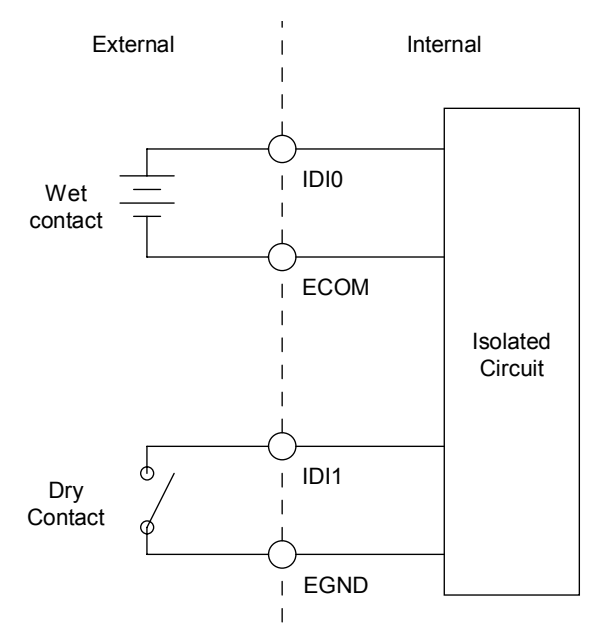

Figure 3.6 Isolated DI Connection

#### **Isolated Digital Output**

If the external voltage source (5~40 V) is connected to each isolated output channel (IDO) and its isolated digital output turns on (300 mA max./ch), the card's current will sink from the external voltage source. CN5 provides two EGND pins for IDO connection.

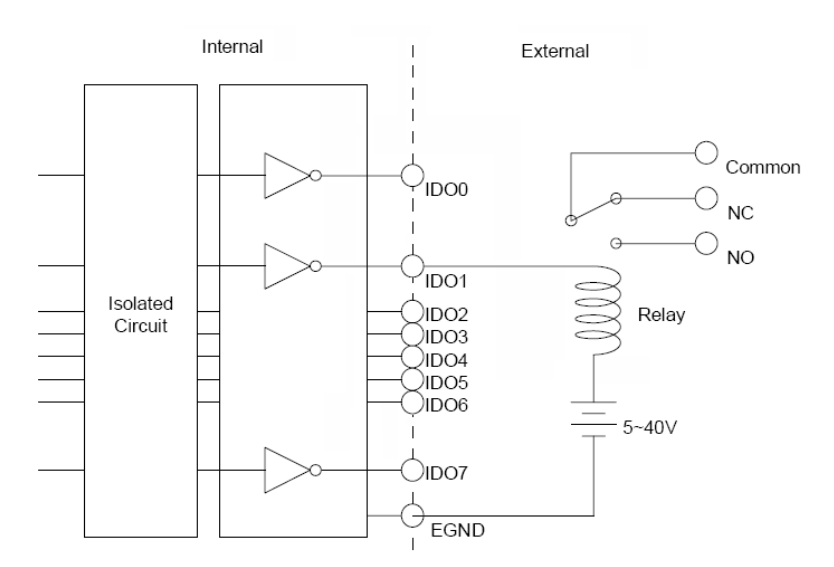

Figure 3.7 Isolated Digital Output Connection

CN1

#### PCI-1733 Pin Assignments

| Description of pin use:           |        |    |    |        |
|-----------------------------------|--------|----|----|--------|
|                                   | IDI 0  | 1  | 20 | IDI 1  |
| IDI <i>n (n</i> =0 ~ 31):         | IDI 2  | 2  | 21 | IDI 3  |
| Isolated digital input            | IDI 4  | 3  | 22 | IDI 5  |
| ECOM <i>n</i> ( <i>n</i> =0 ~ 3): | IDI 6  | 4  | 23 | IDI 7  |
| External common Vcc/GND of IDI    | ECOM   | 5  | 24 | IDI 8  |
| EGND:                             | IDI 9  | 6  | 25 | IDI 10 |
| External ground for IDI           | IDI 11 | 7  | 26 | IDI 12 |
|                                   | IDI 13 | 8  | 27 | IDI 14 |
|                                   | IDI 15 | 9  | 28 | ECOM   |
|                                   | IDI 16 | 10 | 29 | IDI17  |
|                                   | IDI 18 | 11 | 30 | IDI19  |
|                                   | IDI 20 | 12 | 31 | IDI21  |
|                                   | IDI 22 | 13 | 32 | IDI23  |
|                                   | ECOM   | 14 | 33 | IDI24  |
|                                   | IDI25  | 15 | 34 | IDI26  |
|                                   | IDI27  | 16 | 35 | IDI28  |
|                                   | IDI29  | 17 | 36 | IDI30  |
|                                   | IDI31  | 18 | 37 | ECOM   |

EGND 19

#### **Isolated Digital Input**

Each of the 32 isolated digital input channels accept voltages from 5

to 30 V. Every eight input channels share one external common. (Channels 0 ~ 7 use ECOM0. Channels 8 ~ 15 use ECOM1. Channels 16 ~ 23 use ECOM2. Channels 24 ~ 31 use ECOM3.) The following figure shows how to connect an external input source to the card's isolated inputs.

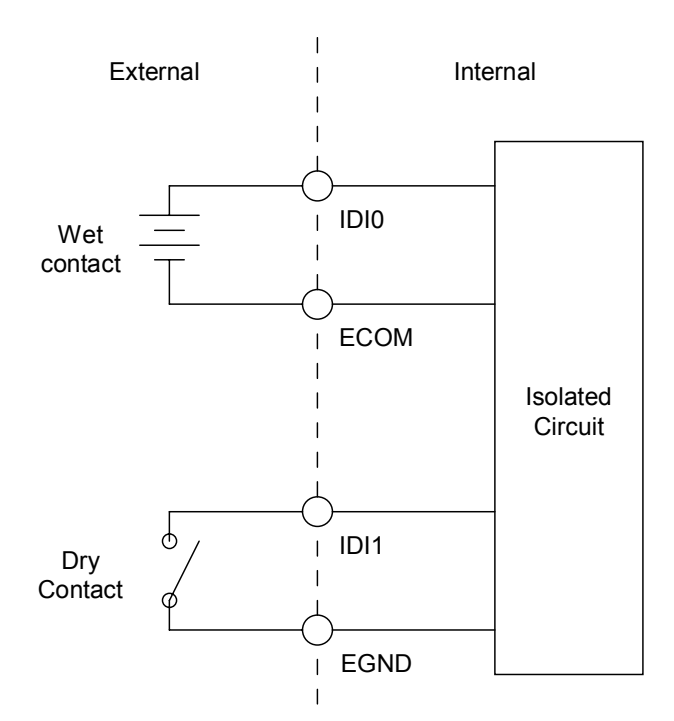

#### Figure 3.8 Isolated Digital Input Connection

#### PCI-1734 Pin Assignments

|                                   |        |    | CINT |        |
|-----------------------------------|--------|----|------|--------|
| Description of pin use:           |        |    |      |        |
|                                   | IDO 0  | 1  | 20   | IDO 1  |
| IDOn (n=0 ~ 31):                  | IDO 2  | 2  | 21   | IDO 3  |
| Isolated digital output           | IDO 4  | 3  | 22   | IDO 5  |
| PCOM <i>n</i> ( <i>n</i> =0 ~ 3): | IDO 6  | 4  | 23   | IDO 7  |
| Free wheeling common diode for    | PCOM   | 5  | 24   | IDO 8  |
| EGND:                             | IDO 9  | 6  | 25   | IDO 10 |
| External ground for IDO           | IDO 11 | 7  | 26   | IDO 12 |
|                                   | IDO 13 | 8  | 27   | IDO 14 |
|                                   | IDO 15 | 9  | 28   | PCOM   |
|                                   | IDO 16 | 10 | 29   | IDO17  |
|                                   | IDO 18 | 11 | 30   | IDO19  |
|                                   | IDO 20 | 12 | 31   | IDO21  |
|                                   | IDO 22 | 13 | 32   | IDO23  |
|                                   | PCOM   | 14 | 33   | IDO24  |
|                                   | IDO25  | 15 | 34   | IDO26  |
|                                   | IDO27  | 16 | 35   | IDO28  |
|                                   | IDO29  | 17 | 36   | IDO30  |
|                                   | IDO31  | 18 | 37   | PCOM   |

CN1

EGND

19

#### **Isolated Digital Output**

Each of the 32 isolated digital output channels comes equipped with a darlington transistor. Every eight ouput channels share common emitters and integral suppression diodes for inductive load, activated by connecting PCOM to VDD. (Channels 0 ~ 7 use PCOM0. Channels 8 ~ 15 use PCOM1. Channels 16 ~ 23 use PCOM2. If the external voltage source (5~40 V) is connected to each isolated output channel (IDO) and its isolated digital output turns on (200 mA max./ch), the card's current will sink from the external voltage source. The current through EGND should not exceed 4.8 A. If the current for all channels combined exceeds 2 A, CN2 must be connected to the external ground to share the extra current. The following figure shows how to connect an external output load to the card's isolated outputs.

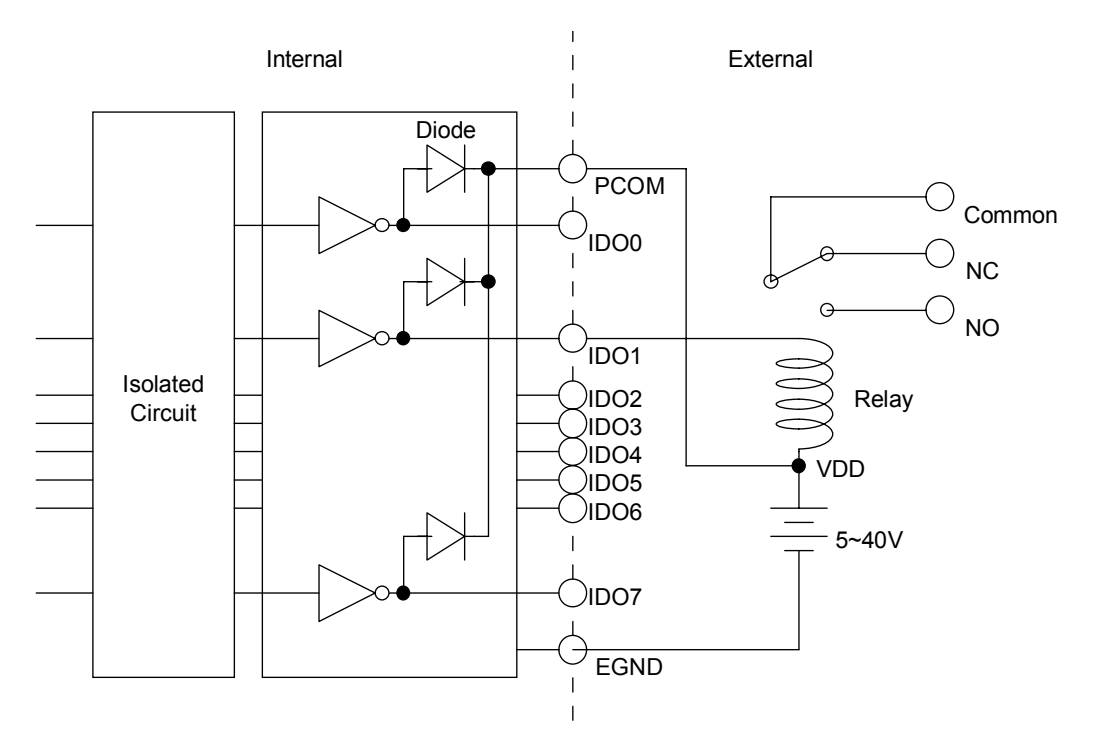

Figure 3.9 Isolated Digital Output Connection

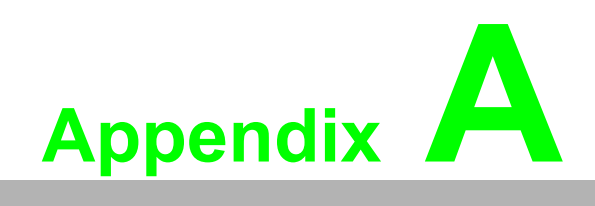

Specifications

# A.1 Specifications

### A.1.1 PCI-1730U

#### **Isolated Digital Input**

| Number of Channel           | 16 (bi-directional)   |                    |  |  |
|-----------------------------|-----------------------|--------------------|--|--|
| Optical Isolation           | 2,500 V <sub>DC</sub> |                    |  |  |
| Opto-isolator response time | 25µs                  |                    |  |  |
| Over-voltage Protect        | 70 V <sub>DC</sub>    |                    |  |  |
| Input Voltage               | VIH (max.)            | 30 V <sub>DC</sub> |  |  |
|                             | VIH (min.)            | 5 V <sub>DC</sub>  |  |  |
|                             | VIL (max.)            | 2 V <sub>DC</sub>  |  |  |
| Input Current               | 5 V <sub>DC</sub>     | 1.4 mA (typical)   |  |  |
|                             | 12 V <sub>DC</sub>    | 3.9 mA (typical)   |  |  |
|                             | 24 V <sub>DC</sub>    | 8.2 mA (typical)   |  |  |
|                             | 30 V <sub>DC</sub>    | 10.3 mA (typical)  |  |  |

#### **Isolated Digital Output**

| Number of Channel   | 16                                     |
|---------------------|----------------------------------------|
| Optical Isolation   | 2,500 V <sub>DC</sub>                  |
| Output Voltage      | Open collector 5 to 40 V <sub>DC</sub> |
| Sink/Source Current | 300 mA max./channel                    |

#### Non-isolated Digital Input/Output

| Input Channels  | 16             |                              |
|-----------------|----------------|------------------------------|
| Input Voltage   | Low 0.8 V max. |                              |
|                 | High           | 2.0 V min.                   |
| Output Channels | 16             |                              |
| Output Voltage  | Low            | 0.5 V max. @ +24 mA (sink)   |
|                 | High           | 2.4 V min. @ -15 mA (source) |

#### General

| I/O Connector Type | 37-pin D-Sub female                                    |                                                       |  |  |  |
|--------------------|--------------------------------------------------------|-------------------------------------------------------|--|--|--|
| Dimensions         | 175 mm x 100 mm (6.9" x 3.9")                          |                                                       |  |  |  |
| Power Consumption  | Typical                                                | +5 V @ 250 mA<br>+12 V @ 35 mA                        |  |  |  |
|                    | Max.                                                   | +5 V @ 400 mA                                         |  |  |  |
| Temperature        | Operation                                              | 0~+60°C (32~140°F)<br>(refer to <i>IEC 68-2-1,2</i> ) |  |  |  |
|                    | Storage                                                | -20~+85°C (-4~185°F)                                  |  |  |  |
| Relative Humidity  | 5~95%RH non-condensing<br>(refer to <i>IEC</i> 68-2-3) |                                                       |  |  |  |
| Certification      | CE certified                                           |                                                       |  |  |  |

### A.1.2 PCI-1733

### Isolated Digital Input

| Number of Channel           | 32 (bi-directional)   |                    |  |  |  |
|-----------------------------|-----------------------|--------------------|--|--|--|
| Optical Isolation           | 2,500 V <sub>DC</sub> |                    |  |  |  |
| Opto-isolator response time | 25µs                  |                    |  |  |  |
| Over-voltage Protect        | 70 V <sub>DC</sub>    |                    |  |  |  |
| Input Voltage               | VIH (max.)            | 30 V <sub>DC</sub> |  |  |  |
|                             | VIH (min.)            | 5 V <sub>DC</sub>  |  |  |  |
|                             | VIL (max.)            | 2 V <sub>DC</sub>  |  |  |  |
| Input Current               | 5 V <sub>DC</sub>     | 1.4 mA (typical)   |  |  |  |
|                             | 12 V <sub>DC</sub>    | 3.9 mA (typical)   |  |  |  |
|                             | 24 V <sub>DC</sub>    | 8.2 mA (typical)   |  |  |  |
|                             | 30 V <sub>DC</sub>    | 10.3 mA (typical)  |  |  |  |

#### General

| I/O Connector Type | 37-pin D-Sub fema                                      | ale                                                  |  |  |
|--------------------|--------------------------------------------------------|------------------------------------------------------|--|--|
| Dimensions         | 175 mm x 100 mm (6.9" x 3.9")                          |                                                      |  |  |
| Power Consumption  | Typical                                                | +5 V @ 200 mA<br>+12 V @ 50 mA                       |  |  |
|                    | Max.                                                   | +5 V @ 350 mA                                        |  |  |
| Temperature        | Operation                                              | 0~+60°C (32~140°F)<br>(refer to <i>IEC</i> 68-2-1,2) |  |  |
|                    | Storage                                                | -20~+85°C (-4~185°F)                                 |  |  |
| Relative Humidity  | 5~95%RH non-condensing<br>(refer to <i>IEC</i> 68-2-3) |                                                      |  |  |
| Certification      | CE certified                                           |                                                      |  |  |

### A.1.3 PCI-1734

#### Isolated Digital Output

| Number of Channel   | 32                                                     |
|---------------------|--------------------------------------------------------|
| Optical Isolation   | 2,500 V <sub>DC</sub>                                  |
| Output Voltage      | Open collector 5 to 40 V <sub>DC</sub>                 |
| Sink/Source Current | 200 mA max./ch<br>150 mA max./ch for all channel using |

#### General

| I/O Connector Type | 37-pin D-Sub female                                    |                                                      |  |  |  |
|--------------------|--------------------------------------------------------|------------------------------------------------------|--|--|--|
| Dimensions         | 175 mm x 100 m                                         | m (6.9" x 3.9")                                      |  |  |  |
| Power Consumption  | Typical                                                | +5 V @ 150 mA<br>+12 V @ 15 mA                       |  |  |  |
|                    | Max.                                                   | +5 V @ 250 mA                                        |  |  |  |
| Temperature        | Operation                                              | 0~+60°C (32~140°F)<br>(refer to <i>IEC 68-2-1,2)</i> |  |  |  |
|                    | Storage                                                | -20~+85°C (-4~185°F)                                 |  |  |  |
| Relative Humidity  | 5~95%RH non-condensing<br>(refer to <i>IEC</i> 68-2-3) |                                                      |  |  |  |
| Certification      | CE certified                                           |                                                      |  |  |  |

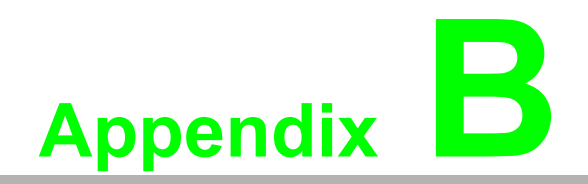

**Block Diagram** 

# B.1 PCI-1730U

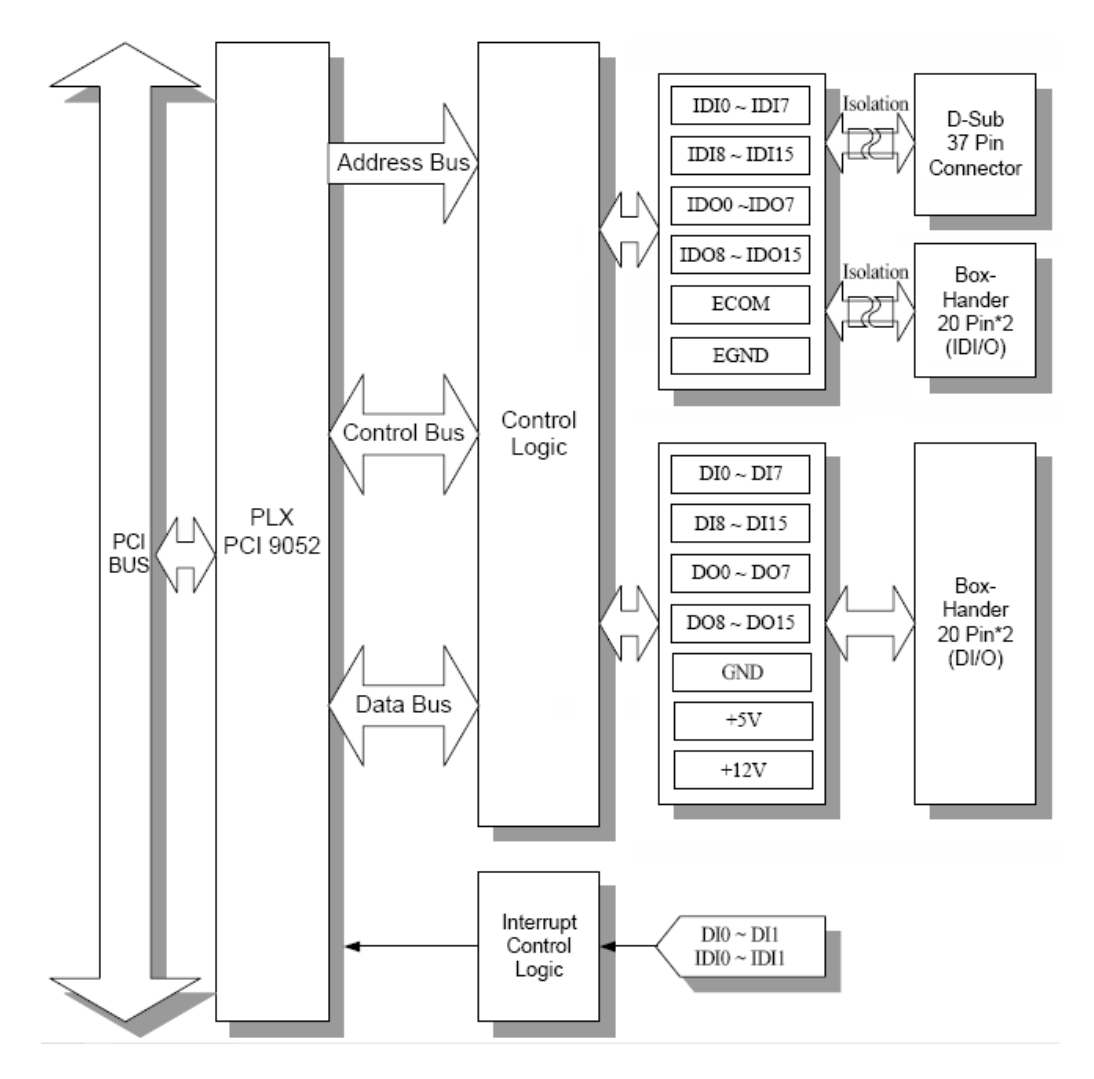

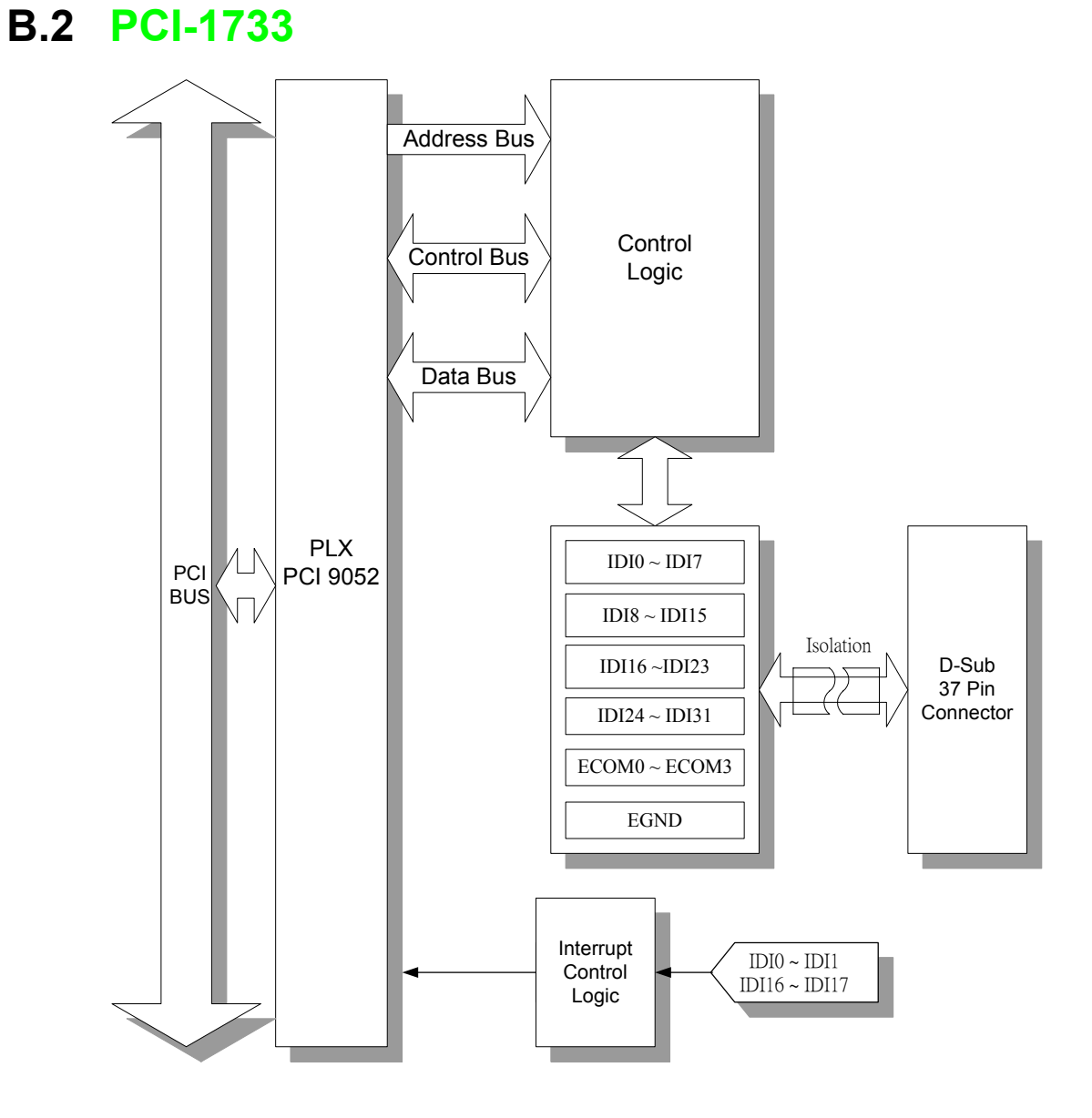

33

# B.3 PCI-1734

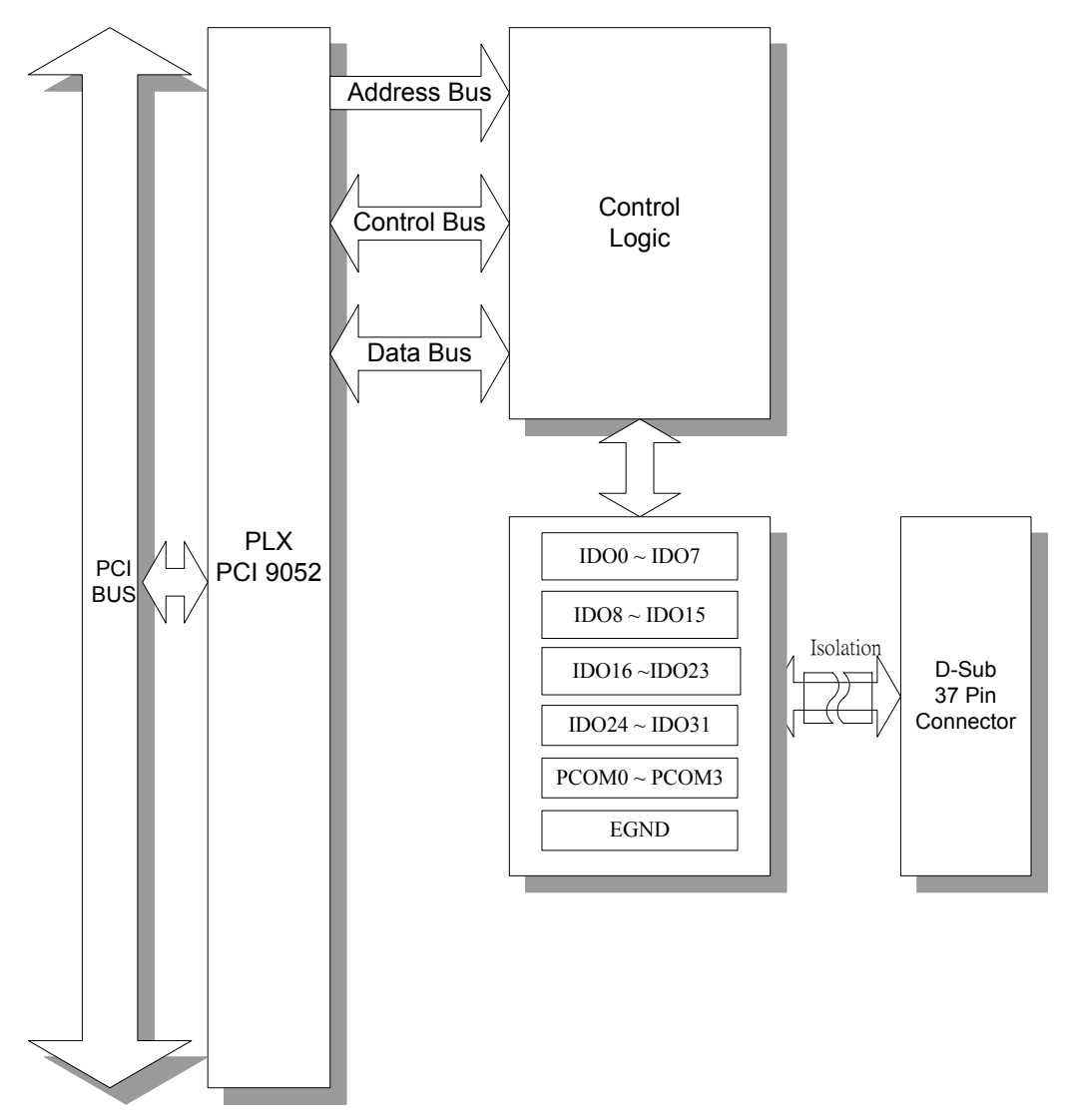

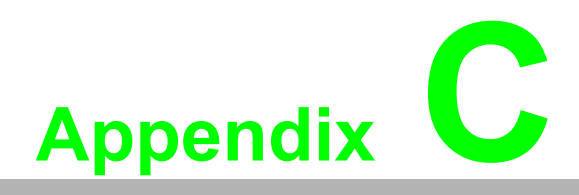

Register Structure & Format

### C.1 Overview

The most important consideration in programming the PCI-1730U/1733/1734 at the register level is to understand the function of the card's registers. The information in the following sections is provided only for users who would like to do their own low-level programming.

# C.2 I/O Port Address Map

The PCI-1730U/1733/1734 requires 16 consecutive addresses in the PC's I/O space. The address of each register is specified as an offset from the card's base address. For example, BASE+0 is the card's base address and BASE+6 is the base address plus six bytes. The table C-1 shows the function of each register of the PCI-1730U/ 1733/1734 or driver and its address relative to the card's base address.

| Base<br>+HEX | e Addr.<br>X | 7                      | 6            | 5        | 4     | 3      | 2      | 1           | 0           |  |
|--------------|--------------|------------------------|--------------|----------|-------|--------|--------|-------------|-------------|--|
| 0H           | R            | Isolated Digital Input |              |          |       |        |        |             |             |  |
|              |              | IDI7                   | IDI6         | IDI5     | IDI4  | IDI3   | IDI2   | IDI1        | IDI0        |  |
|              | W            | Isolated [             | Digital Outp | out      |       |        |        |             | -           |  |
|              |              | IDO7                   | IDO6         | IDO5     | IDO4  | IDO3   | IDO2   | IDO1        | IDO0        |  |
| 01H          | R            | Isolated [             | Digital Inpu | t        |       |        |        |             |             |  |
|              |              | IDI15                  | IDI14        | IDI13    | IDI12 | IDI11  | IDI10  | IDI9        | IDI8        |  |
|              | W            | Isolated E             | Digital Outp | out      |       |        |        |             |             |  |
|              |              | IDO15                  | IDO14        | IDO13    | IDO12 | IDO11  | IDO10  | IDO9        | IDO8        |  |
| 02H          | R            | Digital Inp            | out          |          |       |        |        |             |             |  |
|              |              | DI7                    | DI6          | DI5      | DI4   | DI3    | DI2    | DI1         | DI0         |  |
|              | W            | Digital Ou             | utput        |          |       |        |        |             |             |  |
|              |              | DO7                    | DO6          | DO5      | DO4   | DO3    | DO2    | DO1         | DO0         |  |
| 03H          | R            | Digital Inp            | out          |          |       |        |        |             |             |  |
|              |              | DI15                   | DI14         | DI13     | DI12  | DI11   | DI10   | DI9         | DI8         |  |
|              | W            | Digital Output         |              |          |       |        |        |             |             |  |
|              |              | DO15                   | DO14         | DO13     | DO12  | DO11   | DO10   | DO9         | DO8         |  |
| 04H          | R            | Board ID               | Register     |          |       |        |        |             |             |  |
|              |              |                        |              |          |       | BD3    | BD2    | BD1         | BD0         |  |
| 08H          | R            | Interrupt              | Enable Sta   | itus     |       |        |        |             |             |  |
|              |              |                        |              |          |       | DI1EN  | DI0EN  | IDI1EN      | IDI0EN      |  |
|              | W            | Interrupt              | Enable Re    | gister   |       |        |        |             |             |  |
|              |              |                        |              |          |       | DI1EN  | DI0EN  | IDI1EN      | IDI0EN      |  |
| 0CH          | R            | Interrupt              | Triggering   | Status   |       |        |        |             |             |  |
|              |              |                        |              |          |       | DI1RF  | DIORF  | IDI1RF      | IDI0RF      |  |
|              | W            | Interrupt              | Triggering   | Register |       |        |        |             |             |  |
|              |              |                        |              |          |       | DI1RF  | DIORF  | IDI1RF      | IDI0RF      |  |
| 10H          | R            | Interrupt              | Flag         |          |       |        |        |             |             |  |
|              |              |                        |              |          |       | DI1F   | DI0F   | IDI1F       | IDI0F       |  |
|              | W            | Interrupt              | Clear Regi   | ster     |       |        |        |             |             |  |
|              |              |                        |              |          |       | DI1CLR | DIOCLR | IDI1CL<br>R | IDI0CL<br>R |  |

Appendix C Register Structure & Format

#### Table C-2 PCI-1733 Register Format

| Base<br>+HEX | Addr.        | 7                      | 6                      | 5         | 4     | 3        | 2        | 1       | 0       |  |  |
|--------------|--------------|------------------------|------------------------|-----------|-------|----------|----------|---------|---------|--|--|
| 00H          | R            | Isolated               | Digital In             | put       |       | 1        |          |         |         |  |  |
|              |              | IDI7                   | IDI6                   | IDI5      | IDI4  | IDI3     | IDI2     | IDI1    | IDI0    |  |  |
|              | W            | N/A                    |                        |           |       |          | I        |         |         |  |  |
|              |              |                        |                        |           |       |          |          |         |         |  |  |
| 01H          | R            | Isolated               | Isolated Digital Input |           |       |          |          |         |         |  |  |
|              |              | IDI15                  | IDI14                  | IDI13     | IDI12 | IDI11    | IDI10    | IDI9    | IDI8    |  |  |
|              | W            | N/A                    |                        |           | •     |          | •        |         |         |  |  |
| 02H          | R            | Isolated               | Digital In             | nut       |       |          |          |         |         |  |  |
| 0211         |              |                        |                        |           | 20    |          | 10118    | 17      | 10116   |  |  |
|              | \ <b>\</b> / | N/A                    | IDIZZ                  |           | IDIZO |          | IBIIO    |         |         |  |  |
|              | vv           |                        |                        |           |       |          |          |         |         |  |  |
| 03H          | R            | Isolated Digital Input |                        |           |       |          |          |         |         |  |  |
|              |              | IDI31                  | IDI30                  | IDI29     | IDI28 | IDI27    | IDI26    | IDI25   | IDI24   |  |  |
|              | W            | N/A                    |                        |           | 1     |          | l        |         |         |  |  |
|              |              |                        |                        |           |       |          |          |         |         |  |  |
| 04H          | R            | Board II               | D Registe              | r         |       | 1        | 1        | 1       | 1       |  |  |
|              |              |                        |                        |           |       | BD3      | BD2      | BD1     | BD0     |  |  |
| 08H          | R            | Interrup               | t Enable \$            | Status    |       |          | 1        | 1       | 1       |  |  |
|              |              |                        |                        |           |       | IDI17EN  | IDI16EN  | IDI1EN  | IDI0EN  |  |  |
|              | W            | Interrup               | t Enable I             | Register  |       | 1        |          |         |         |  |  |
|              |              |                        |                        |           |       | IDI17EN  | IDI16EN  | IDI1EN  | IDI0EN  |  |  |
| 0CH          | R            | Interrup               | t Triggerir            | ng Status | 6     |          |          |         |         |  |  |
|              |              |                        |                        |           |       | IDI17RF  | IDI16RF  | IDI1RF  | IDI0RF  |  |  |
|              | W            | Interrup               | t Triggerir            | ng Regis  | ter   | ·        |          |         |         |  |  |
|              |              |                        |                        |           |       | IDI17RF  | IDI16RF  | IDI1RF  | IDI0RF  |  |  |
| 10H          | R            | Interrup               | t Flag                 |           |       |          |          |         |         |  |  |
|              |              |                        |                        |           |       | IDI17F   | IDI16F   | IDI1F   | IDI0F   |  |  |
|              | W            | Interrup               | t Clear Re             | egister   |       |          | •        | •       | •       |  |  |
|              |              |                        |                        |           |       | IDI17CLR | IDI16CLR | IDI1CLR | IDI0CLR |  |  |

| Base<br>+HEX | Addr.<br>K | 7                       | 6                       | 5     | 4     | 3     | 2     | 1     | 0     |  |  |  |
|--------------|------------|-------------------------|-------------------------|-------|-------|-------|-------|-------|-------|--|--|--|
| 0H           | R          | N/A                     |                         |       |       |       |       |       |       |  |  |  |
|              |            |                         |                         |       |       |       |       |       |       |  |  |  |
|              | W          | Isolated                | Digital Ou              | tput  |       |       |       |       |       |  |  |  |
|              |            | IDO7                    | IDO6                    | IDO5  | IDO4  | IDO3  | IDO2  | IDO1  | IDO0  |  |  |  |
| 1H           | R          | N/A                     |                         |       |       |       |       |       |       |  |  |  |
|              |            |                         |                         |       |       |       |       |       |       |  |  |  |
|              | W          | Isolated                | Isolated Digital Output |       |       |       |       |       |       |  |  |  |
|              |            | IDO15                   | IDO14                   | IDO13 | IDO12 | IDO11 | IDO10 | IDO9  | IDO8  |  |  |  |
| 2H           | R          | N/A                     |                         |       |       |       |       |       |       |  |  |  |
|              |            |                         |                         |       |       |       |       |       |       |  |  |  |
|              | W          | Isolated Digital Output |                         |       |       |       |       |       |       |  |  |  |
|              |            | IDO23                   | IDO22                   | IDO21 | IDO20 | IDO19 | IDO18 | IDO17 | IDO16 |  |  |  |
| 3H           | R          | N/A                     |                         |       |       |       |       |       |       |  |  |  |
|              |            |                         |                         |       |       |       |       |       |       |  |  |  |
|              | W          | Isolated                | Digital Ou              | tput  |       |       |       |       |       |  |  |  |
|              |            | IDO31                   | IDO30                   | IDO29 | IDO28 | IDO27 | IDO26 | IDO25 | IDO24 |  |  |  |
| 4H           | R          | Board II                | D Register              |       |       |       |       |       |       |  |  |  |
|              |            |                         |                         |       |       | BD3   | BD2   | BD1   | BD0   |  |  |  |
|              | W          | N/A                     |                         |       |       |       |       |       |       |  |  |  |
|              |            |                         |                         |       |       |       |       |       |       |  |  |  |

#### Table C-3 PCI-1734 Register Format

# C.3 Isolated Digital Input Registers

#### BASE+0H/1H (/2H/3H)

The PCI-1730U offers 16-ch isolated digital input channels. These channels use the input ports at addresses BASE+0H/1H.

#### Table C-1 Register for Isolated Digital Input

| Read      |       | Isolated Digital Input |       |       |       |       |      |      |  |  |
|-----------|-------|------------------------|-------|-------|-------|-------|------|------|--|--|
| Bit #     | 7     | 6                      | 5     | 4     | 3     | 2     | 1    | 0    |  |  |
| BASE + 0H | IDI7  | IDI6                   | IDI5  | IDI4  | IDI3  | IDI2  | IDI1 | IDI0 |  |  |
| BASE + 1H | IDI15 | IDI14                  | IDI13 | IDI12 | IDI11 | IDI10 | IDI9 | IDI8 |  |  |

The PCI-1733 offers 32-ch isolated digital input channels. These channels use the input ports at addresses BASE+0H/1H/2H/3H.

#### Table C-2 Register for Isolated Digital Input

| Read      |       | Isolated Digital Input |       |       |       |       |       |       |  |
|-----------|-------|------------------------|-------|-------|-------|-------|-------|-------|--|
| Bit #     | 7     | 6                      | 5     | 4     | 3     | 2     | 1     | 0     |  |
| BASE + 0H | IDI7  | IDI6                   | IDI5  | IDI4  | IDI3  | IDI2  | IDI1  | IDI0  |  |
| BASE + 1H | IDI15 | IDI14                  | IDI13 | IDI12 | IDI11 | IDI10 | IDI9  | IDI8  |  |
| BASE + 2H | IDI23 | IDI22                  | IDI21 | IDI20 | IDI19 | IDI18 | IDI17 | IDI16 |  |
| BASE + 3H | IDI31 | IDI30                  | IDI29 | IDI28 | IDI27 | IDI26 | IDI25 | IDI24 |  |

# C.4 Isolated Digital Output Register

#### BASE+0H/1H (/2H/3H)

The PCI-1730U offers 16-ch isolated digital output channels. These channels use the registries at addresses BASE+0H/1H.

| Write     |       | Isolated Digital Output |       |       |       |       |      |      |  |  |
|-----------|-------|-------------------------|-------|-------|-------|-------|------|------|--|--|
| Bit #     | 7     | 6                       | 5     | 4     | 3     | 2     | 1    | 0    |  |  |
| BASE + 0H | ID07  | IDO6                    | IDO5  | IDO4  | IDO3  | IDO2  | IDO1 | IDO0 |  |  |
| BASE + 1H | IDO15 | IDO14                   | IDO13 | IDO12 | IDO11 | IDO10 | IDO9 | IDO8 |  |  |

#### Table C-3 Register for Isolated Digital Output

The PCI-1734 offers 32-ch isolated digital output channels. These channels use the registries at addresses BASE+0H/1H/2H/3H.

#### Table C-4 Register for Isolated Digital Output

| Write     |       | Isolated Digital Output |       |       |       |       |       |       |  |  |
|-----------|-------|-------------------------|-------|-------|-------|-------|-------|-------|--|--|
| Bit #     | 7     | 6                       | 5     | 4     | 3     | 2     | 1     | 0     |  |  |
| BASE + 0H | ID07  | IDO6                    | IDO5  | IDO4  | IDO3  | IDO2  | IDO1  | IDO0  |  |  |
| BASE + 1H | IDO15 | IDO14                   | IDO13 | IDO12 | IDO11 | IDO10 | IDO9  | IDO8  |  |  |
| BASE + 2H | IDO23 | IDO22                   | IDO21 | IDO20 | IDO19 | IDO18 | IDO17 | IDO16 |  |  |
| BASE + 3H | IDO31 | IDO30                   | IDO29 | IDO28 | IDO27 | IDO26 | IDO25 | IDO24 |  |  |

# C.5 Non-isolated Digital Input Registers

#### BASE+2H/3H

The PCI-1730U offers 16-ch digital input channels. These channels use the input ports at addresses BASE+2H/3H.

| Read      | Digital Input |      |      |      |      |      |     |     |  |  |
|-----------|---------------|------|------|------|------|------|-----|-----|--|--|
| Bit #     | 7             | 6    | 5    | 4    | 3    | 2    | 1   | 0   |  |  |
| BASE + 2H | DI7           | DI6  | DI5  | DI4  | DI3  | DI2  | DI1 | DI0 |  |  |
| BASE + 3H | DI15          | DI14 | DI13 | DI12 | DI11 | DI10 | DI9 | DI8 |  |  |

#### Table C-5 Register for Digital Input

# C.6 Non-isolated Digital Output Register

#### BASE+2H/3H

The PCI-1730U offers 16-ch digital output channels. These channels use the input ports at addresses BASE+2H/3H.

#### Table C-6 Register for Digital Output

| Write     | Digital Output |      |      |      |      |      |     |     |  |  |
|-----------|----------------|------|------|------|------|------|-----|-----|--|--|
| Bit #     | 7              | 6    | 5    | 4    | 3    | 2    | 1   | 0   |  |  |
| BASE + 2H | DO7            | DO6  | DO5  | DO4  | DO3  | DO2  | DO1 | DO0 |  |  |
| BASE + 3H | DO15           | DO14 | DO13 | DO12 | DO11 | DO10 | DO9 | DO8 |  |  |

# C.7 Board ID — BASE+4H

The PCI-1730U/1733/1734 offers Board ID register BASE+4H. With correct Board ID settings, user can easily identify and access each card during hardware configuration and software programming.

#### Table C-7 Register for Board ID

| Read      | Board ID |   |   |   |     |     |     |     |  |  |
|-----------|----------|---|---|---|-----|-----|-----|-----|--|--|
| Bit #     | 7        | 6 | 5 | 4 | 3   | 2   | 1   | 0   |  |  |
| BASE + 4H |          |   |   |   | BD3 | BD2 | BD1 | BD0 |  |  |

#### BD3 ~ DB0 Board ID

**BD0** LSB of the Board ID

BD3 MSB of the Board ID

| BD3 | BD2 | BD1 | BD0 | <b>Board ID</b> |
|-----|-----|-----|-----|-----------------|
| 1   | 1   | 1   | 1   | 15              |
| 1   | 1   | 1   | 0   | 14              |
| 1   | 1   | 0   | 1   | 13              |
| 1   | 1   | 0   | 0   | 12              |
| 1   | 0   | 1   | 1   | 11              |
| 1   | 0   | 1   | 0   | 10              |
| 1   | 0   | 0   | 1   | 9               |
| 1   | 0   | 0   | 0   | 8               |
| 0   | 1   | 1   | 1   | 7               |
| 0   | 1   | 1   | 0   | 6               |
| 0   | 1   | 0   | 1   | 5               |
| 0   | 1   | 0   | 0   | 4               |
| 0   | 0   | 1   | 1   | 3               |
| 0   | 0   | 1   | 0   | 2               |
| 0   | 0   | 0   | 1   | 1               |
| 0   | 0   | 0   | 0   | 0               |

# C.8 Interrupt Status Register

#### BASE+8H/CH/10H

The PCI-1730U *Interrupt Status Register* control the status of four interrupt signal sources (IDI0, IDI1, DI0, DI1).

#### Table C-8 Register for Interrupt Status

| Read       | Interrupt Status Register |   |   |   |       |       |        |               |  |  |
|------------|---------------------------|---|---|---|-------|-------|--------|---------------|--|--|
| Bit #      | 7                         | 6 | 5 | 4 | 3     | 2     | 1      | 0             |  |  |
| BASE + 8H  |                           |   |   |   | DI1EN | DI0EN | IDI1EN | IDI0EN        |  |  |
| BASE + CH  |                           |   |   |   | DI1RF | DIORF | IDI1RF | <b>IDI0RF</b> |  |  |
| BASE + 10H |                           |   |   |   | DI1F  | DIOF  | IDI1F  | IDI0F         |  |  |

#### IDI/DI*n*F Interrupt flag bits ( $n = 0 \sim 1$ )

This bit is a flag indicating the status of an interrupt. User can read this bit to get the status of the interrupt

- 0 No interrupt
- 1 Interrupt occurred

#### IDI/DI*n*EN Interrupt enable control bits ( $n = 0 \sim 1$ )

Read this bit to Enable/Disable the interrupt.

- 0 Disable
- 1 Enable

#### IDI/DI*n*RF Interrupt triggering control bits ( $n = 0 \sim 1$ )

The interrupt can be triggered by a rising edge or falling edge of the interrupt signal, as determined by the value in this bit.

- **0** Rising edge trigger
- 1 Falling edge trigger

The PCI-1733 *Interrupt Status Register* control the status of four interrupt signal sources (IDI0, IDI1, IDI16, IDI17).

#### **Table C-9 Register for Interrupt Status**

| Read       | Interrupt Status Register |   |   |   |         |         |        |        |  |  |
|------------|---------------------------|---|---|---|---------|---------|--------|--------|--|--|
| Bit #      | 7                         | 6 | 5 | 4 | 3       | 2       | 1      | 0      |  |  |
| BASE + 8H  |                           |   |   |   | IDI17EN | IDI16EN | IDI1EN | IDI0EN |  |  |
| BASE + CH  |                           |   |   |   | IDI17RF | IDI16RF | IDI1RF | IDI0RF |  |  |
| BASE + 10H |                           |   |   |   | IDI17F  | IDI16F  | IDI1F  | IDI0F  |  |  |

#### IDInF Interrupt flag bits (n = 0, 1, 16, 17)

This bit is a flag indicating the status of an interrupt. User can read this bit to get the status of the interrupt

- **0** No interrupt
- 1 Interrupt occurred

#### IDI*n*EN Interrupt enable control bits (*n* = 0, 1, 16, 17)

Read this bit to Enable/Disable the interrupt.

- 0 Disable
- 1 Enable

#### IDI*n*RF Interrupt triggering control bits (n = 0, 1, 16, 17)

The interrupt can be triggered by a rising edge or falling edge of the interrupt signal, as determined by the value in this bit.

- **0** Rising edge trigger
- **1** Falling edge trigger

C.9 Interrupt Control Register — BASE+8H/CH/10H

The PCI-1730U *Interrupt Control Register* controls the status of four interrupt signal sources (IDI0, IDI1, DI0, DI1). The user can clear the interrupt by writing its corresponding value to the *Interrupt Control Register*, as shown in below table.

#### Table C-10 Register for Interrupt Control

| Write      | Interrupt Control Register |   |   |   |        |        |         |         |  |  |
|------------|----------------------------|---|---|---|--------|--------|---------|---------|--|--|
| Bit #      | 7                          | 6 | 5 | 4 | 3      | 2      | 1       | 0       |  |  |
| BASE + 8H  |                            |   |   |   | DI1EN  | DI0EN  | IDI1EN  | IDI0EN  |  |  |
| BASE + CH  |                            |   |   |   | DI1RF  | DIORF  | IDI1RF  | IDI0RF  |  |  |
| BASE + 10H |                            |   |   |   | DI1CLR | DI0CLR | IDI1CLR | IDI0CLR |  |  |

#### IDI/DInCLR Interrupt clear control bits ( $n = 0 \sim 1$ )

This bit must first be cleared to service the next interrupt.

- 0 Don't care
- 1 Clear the interrupt

#### IDI/DI*n*EN Interrupt enable control bits ( $n = 0 \sim 1$ )

Read this bit to Enable/Disable the interrupt.

- 0 Disable
- 1 Enable

#### IDI/DI*n*RF Interrupt triggering control bits ( $n = 0 \sim 1$ )

The interrupt can be triggered by a rising edge or falling edge of the interrupt signal, as determined by the value in this bit.

- **0** Rising edge trigger
- **1** Falling edge trigger

The PCI-1733 *Interrupt Control Register* controls the status of four interrupt signal sources (IDI0, IDI1, IDI16, DI17). The user can clear the interrupt by writing its corresponding value to the *Interrupt Control Register*, as shown in below table.

#### Table C-11 Register for Interrupt Control

| Write      | Interrupt Control Register |   |   |   |          |          |         |         |  |  |
|------------|----------------------------|---|---|---|----------|----------|---------|---------|--|--|
| Bit #      | 7                          | 6 | 5 | 4 | 3        | 2        | 1       | 0       |  |  |
| BASE + 8H  |                            |   |   |   | IDI17EN  | IDI16EN  | IDI1EN  | IDI0EN  |  |  |
| BASE + CH  |                            |   |   |   | IDI17RF  | IDI16RF  | IDI1RF  | IDI0RF  |  |  |
| BASE + 10H |                            |   |   |   | IDI17CLR | IDI16CLR | IDI1CLR | IDI0CLR |  |  |

#### IDI*n*CLR Interrupt clear control bits (*n* = 0, 1, 16, 17)

This bit must first be cleared to service the next interrupt.

- 0 Don't care
- **1** Clear the interrupt

#### IDI*n*EN Interrupt enable control bits (*n* =0, 1, 16, 17)

Read this bit to Enable/Disable the interrupt.

- 0 Disable
- 1 Enable

#### IDI*n*RF Interrupt triggering control bits (*n* = 0, 1, 16, 17)

The interrupt can be triggered by a rising edge or falling edge of the interrupt signal, as determined by the value in this bit.

- 0 Rising edge trigger
- **1** Falling edge trigger

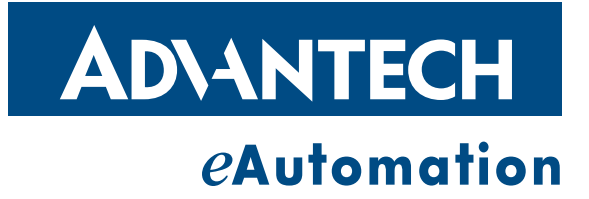

### www.advantech.com

Please verify specifications before quoting. This guide is intended for reference purposes only.

All product specifications are subject to change without notice.

No part of this publication may be reproduced in any form or by any means, electronic, photocopying, recording or otherwise, without prior written permission of the publisher.

All brand and product names are trademarks or registered trademarks of their respective companies.

© Advantech Co., Ltd. 2007